NEXT Bridge for the future

# ★2本立て★ A-Frameを活用したxR入門 & IoT活用事例紹介

株式会社ブリッジ 継枝 由希子

荻原 宙佳 ジェン **BRIDGE** - Since1974 -

『想像を超えた創造を』

株式会社ブリッジ

5

AV

Ð

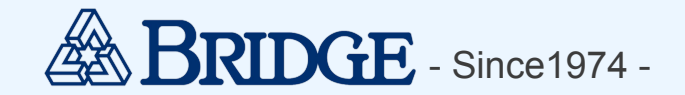

## 自己紹介

株式会社ブリッジ 継枝 由希子

- 普段のお仕事:パッケージシステムの開発
- Joined in April 2017

# 株式会社ブリッジ 荻原 宙佳 ジェン

- 普段のお仕事:サーバーの保守運用
- Joined in April 2018

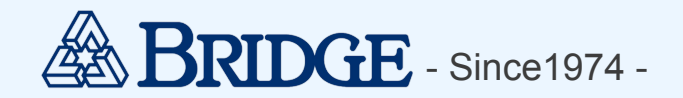

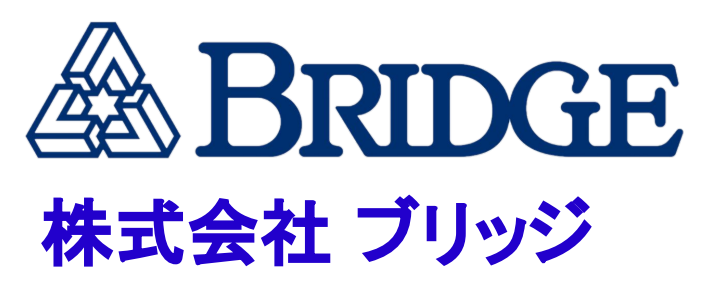

所在地: 札幌市 中央区 北1条 西7丁目 1番地 CARP札幌ビル 4F

TEL: 011-219-8250

URL: https://www.bridge.co.jp/

事業内容: システム受託開発 ネットワーク・サーバ技術サービス デジタル文字フォント販売

※本資料に記載されているロゴ、システム名称、 企業名称、 製 品名称は各社の登録商標または商標です

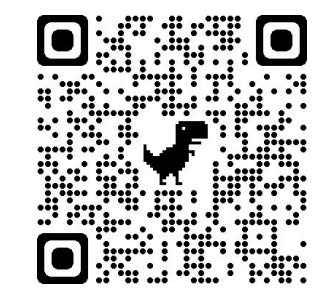

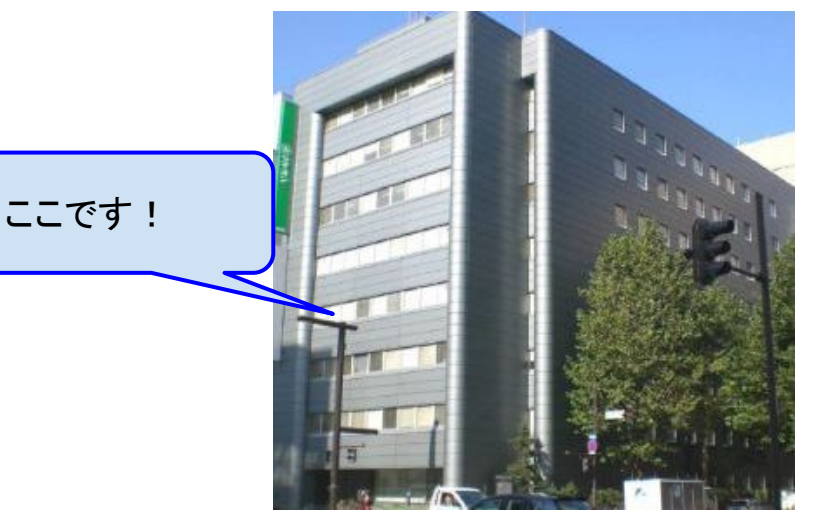

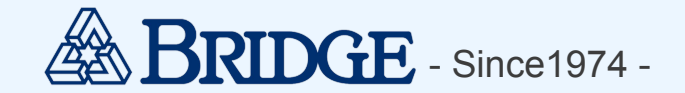

### セミナーの内容

- 1. A-Frameを活用したxR入門
- 2. IoT活用事例紹介

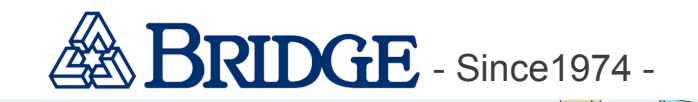

Æ

# 

# A-Frameを活用したxR入門

株式会社ブリッジ 継枝 由希子

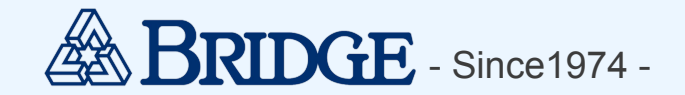

## 目次

- 1. xR とは
- 2. A-Frame とは
- 3. A-Frame で「Hello WebVR!」
- 4. まとめ

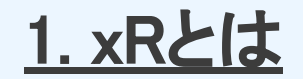

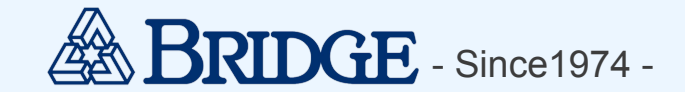

## VR(仮想現実)や AR(拡張現実),MR(複合現実)の総称

※本資料に記載されているロゴ、システム名称、 企業名称、 製 品名称は各社の登録商標または商標です

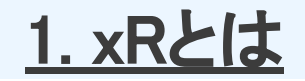

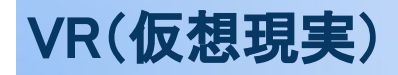

ヘッドマウントディスプレイなどを利用して仮想空間を表示、 ユーザが仮想空間内に入り込む体験ができる技術

### AR(拡張現実)

スマホなどの画面上で現実空間に仮想情報を表示する技術 仮想情報はスマホなどの端末から操作

#### MR(複合現実)

専用のゴーグル等を通して、現実空間に仮想情報を重ねて表示する技術 仮想情報を直接操作(手で触れたり、掴んだり) ※ARと区別されず、ARと呼ばれることも多い

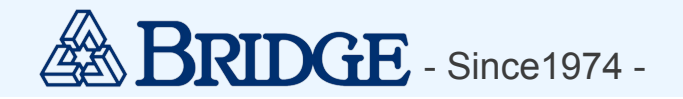

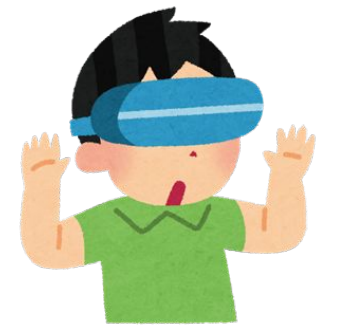

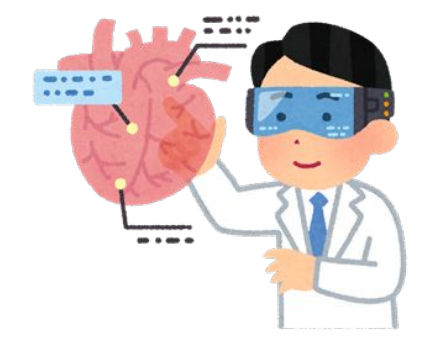

## **2.はじめに**

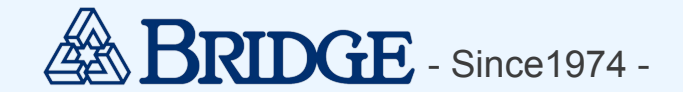

## xRに興味あるけれど・・・

- ・ 機材は何を用意すればいいのだろう?
- 一式そろえるのに費用が掛かりそう・・・
- ・開発ツールは色々メニューがあって難しそうだなあ

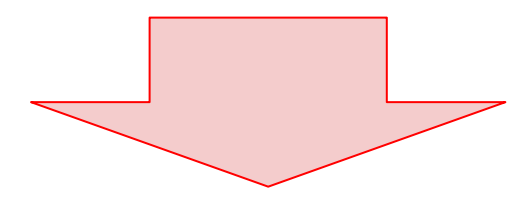

## 入門編として、お手軽にXRを体験できるものをご紹介!

## <u>2. A-Frameとは</u>

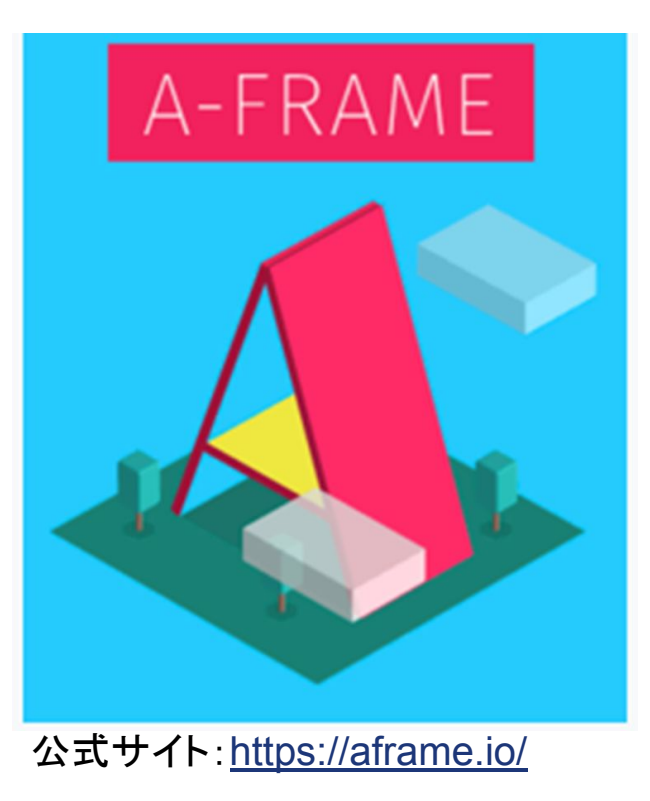

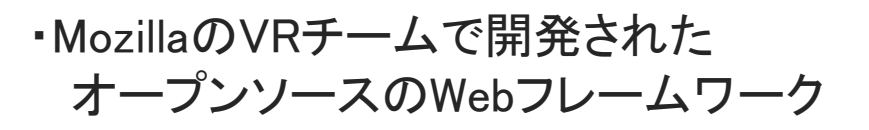

・簡単なVRシーンであれば、HTMLタグだけで プリミティブオブジェクト(球や立方体など) を配置したりアニメーションをつけたりできる

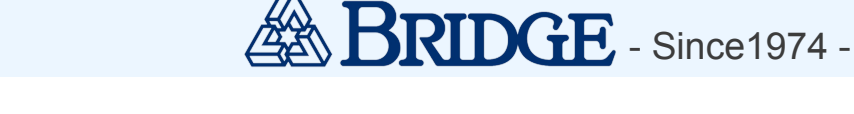

## 2. A-Frameとは

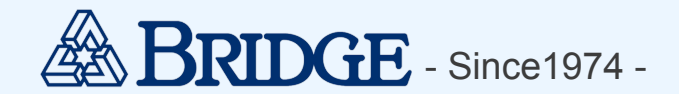

## 生成イメージ

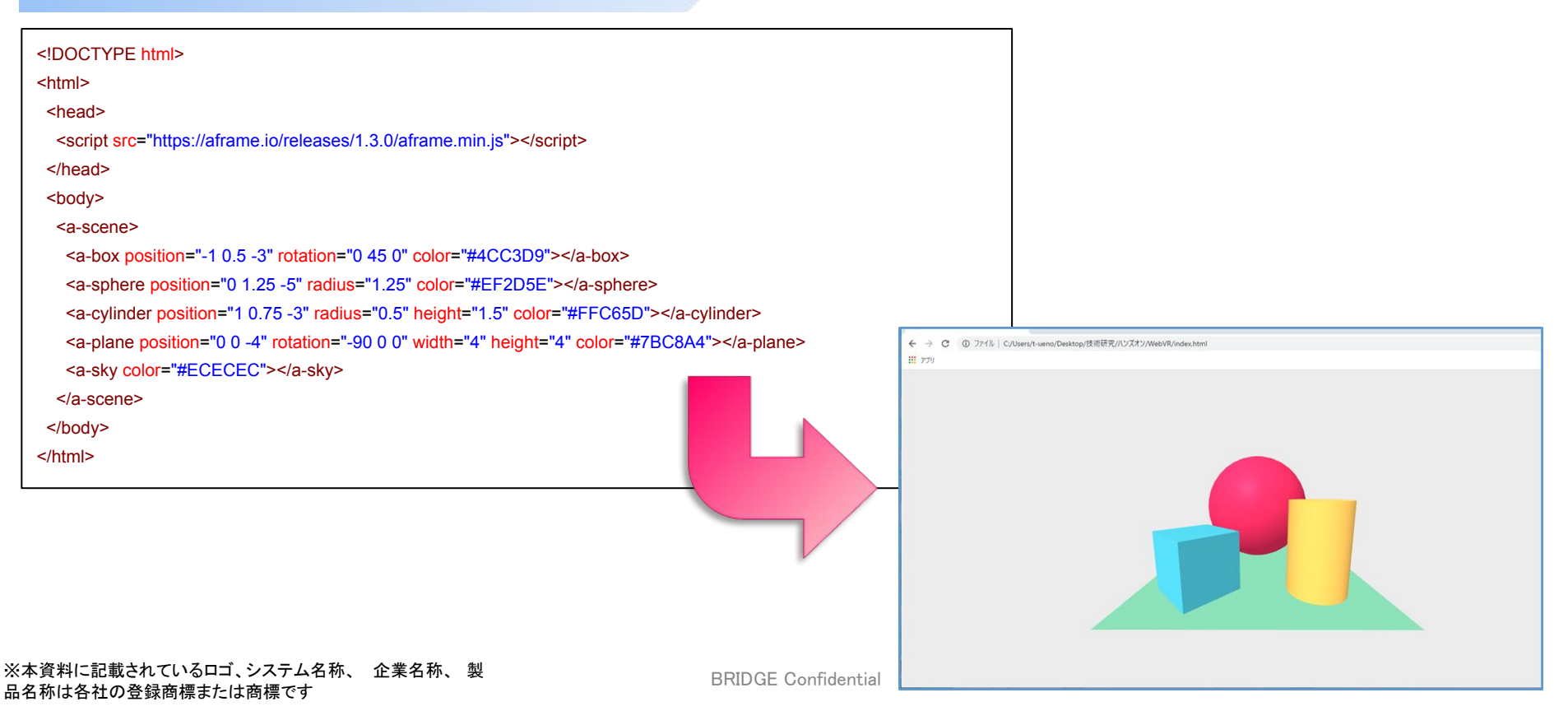

## ステップ1:HTMLファイルを作成する

<!DOCTYPE html>

<html>

<head>

<script src="https://aframe.io/releases/1.3.0/aframe.min.js"></script></script></script></script></script>

</head>

<body>

```
<a-scene>
```

```
<abox position="-1 0.5 -3" rotation="0 45 0" color="#4CC3D9"></a-box>
```

```
<a-sphere position="0 1.25 -5" radius="1.25" color="#EF2D5E"></a-sphere>
```

```
<a-cylinder position="1 0.75 -3" radius="0.5" height="1.5" color="#FFC65D"></a-cylinder>
```

```
<a-plane position="0 0 -4" rotation="-90 0 0" width="4" height="4" color="#7BC8A4"></a-plane>
```

```
<a-sky color="#ECECEC"></a-sky>
```

</a-scene>

</body>

#### </html>

※本資料に記載されているロゴ、システム名称、 企業名称、 製 品名称は各社の登録商標または商標です

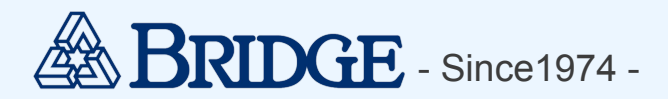

A-FRAME本体

BRIDGE - Since1974 -

## ステップ2:ブラウザでファイルを開く

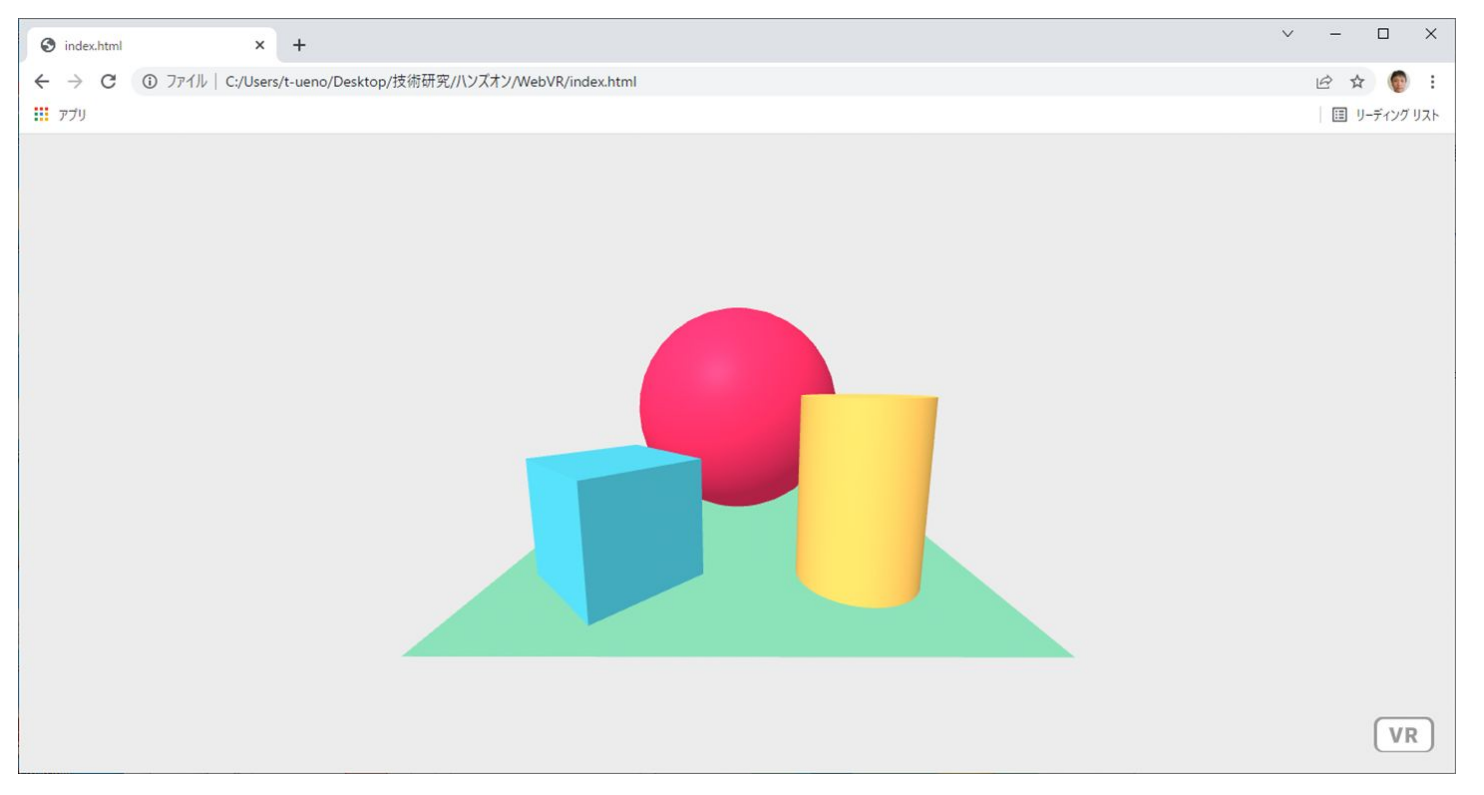

※本資料に記載されているロゴ、システム名称、 企業名称、 製 品名称は各社の登録商標または商標です

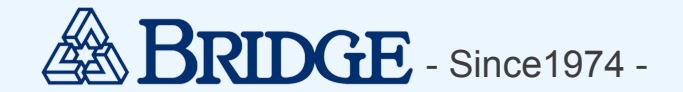

### 代表的なタグ

| <a-scene></a-scene>       | VRシーンを作成するタグ |
|---------------------------|--------------|
| <a-box></a-box>           | 立方体          |
| <a-sphere></a-sphere>     | 球体           |
| <a-cylinder></a-cylinder> | 円柱           |
| <a-panel></a-panel>       | パネル          |
| <a-sky></a-sky>           | 背景           |

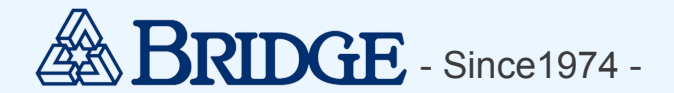

#### <!DOCTYPE html>

<html>

<head>

<script src="https://aframe.io/releases/1.3.0/aframe.min.js"></script>

</head>

<body>

<a-scene>

<a-box position="-1 0.5 -3" rotation="0 45 0" color="#4CC3D9"></a-box>

<a-sphere position="0 1.25 -5" radius="1.25" color="#EF2D5E"></a-sphere>

<a-cylinder position="1 0.75 -3" radius="0.5" height="1.5" color="#FFC65D"></a-cylinder>

<a-plane position="0 0 -4" rotation="-90 0 0" width="4" height="4" color="#7BC8A4"></a-plane>

<a-sky color="#ECECEC"></a-sky>

</a-scene>

</body>

</html>

### オブジェクトの色を変えてみよう

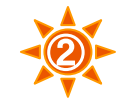

<a-box position="-1 0.5 -3" rotation="0 45 0" color="#4CC3D9"></a-box>

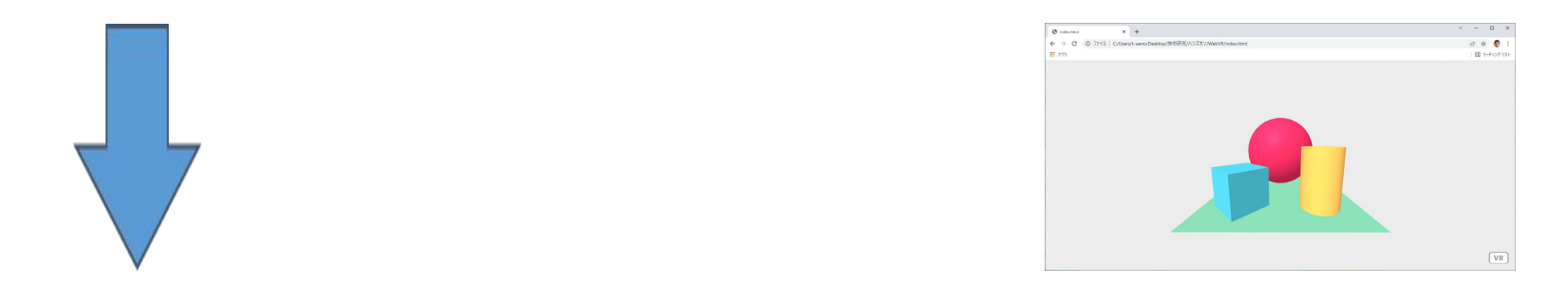

#### <a-box position="-1 0.5 -3" rotation="0 45 0" color="green"></a-box>

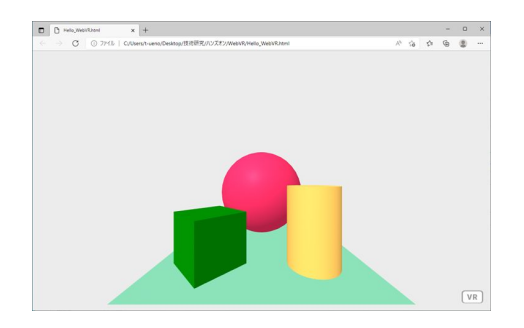

BRIDGE - Since1974 -

※本資料に記載されているロゴ、システム名称、 企業名称、 製 品名称は各社の登録商標または商標です

「インスペクター機能」を利用すると、GUIでVRシーンの編集も可能!

### 使い方: ブラウザでVRシーンを開き「Ctrl + Alt + i」

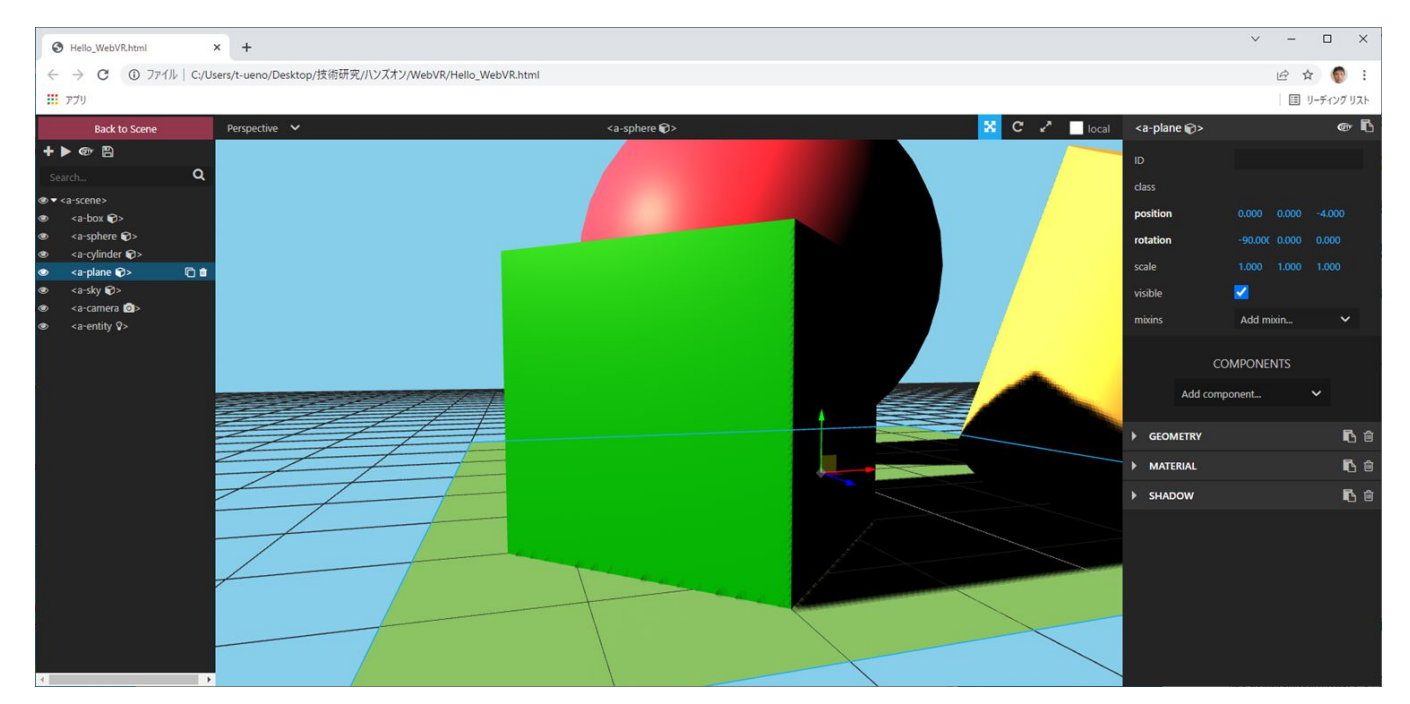

※本資料に記載されているロゴ、システム名称、 企業名称、 製品名称は各社の登録商標または商標です

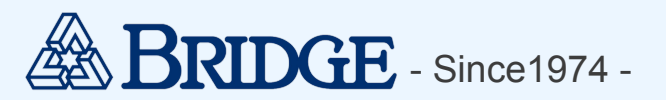

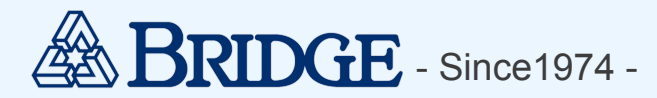

#### アニメーションでオブジェクトのサイズを変えてみよう

<a-sphere position="0 1.25 -5" radius="1.25" color="#EF2D5E"></a-sphere>

<a-sphere position="0 1.25 -5" radius="1.25" color="#EF2D5E"

animation="property: scale; ← アニメーションの種類:スケール

from: 1 1 1; ← 初期角度

to: 1.5 1.5 1.5; ← 最終角度

loop: true; ← ループの有無:trueで無限、数値で回数

dur: 2000; ← 1再生の時間(ミリ秒)

dir: alternate" ← アニメーションの方向: •normal … to到達でfromに戻る

</a-sphere>

※本資料に記載されているロゴ、システム名称、 企業名称、 製品名称は各社の登録商標または商標です

BRIDGE Confidential

•alternate ... from  $\rightarrow$  to  $\rightarrow$  from  $\rightarrow$  to ...

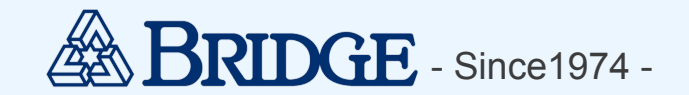

マウスクリックでアニメーションを開始してみよう

#### ① カーソルを作成する

<a-camera position="0 2 0" >

<a-cursor scale="5 5 5"

color="blue"

position="0 0 -2"

geometry="primitive: ring">

</a-cursor>

</a-camera>

#### ※カーソルは、基本カメラの内部に作成する

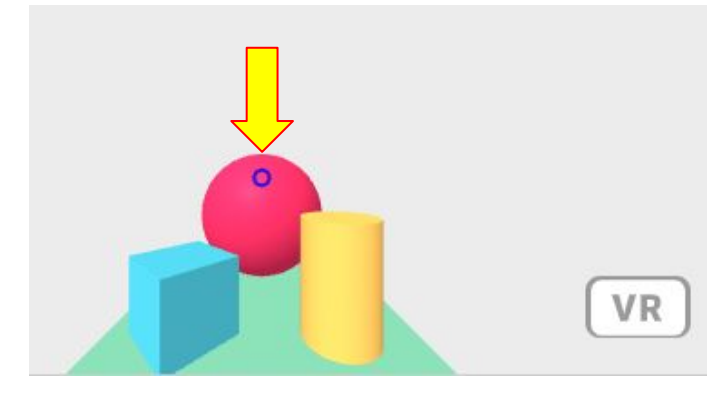

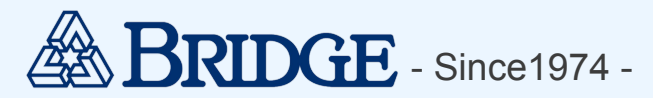

#### マウスクリックでアニメーションを開始してみよう

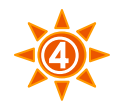

### ② オブジェクトのアニメーションに開始イベントクリックを追加

<a-sphere position="0 1.25 -5" radius="1.25" color="#EF2D5E"

animation="property: scale;

from: 1 1 1; to: 1.5 1.5 1.5; loop: true; dur: 2000; dir: alternate; startEvents:click;" ← 開始イベント:クリック

></a-sphere>

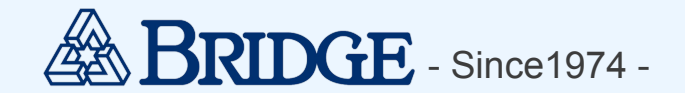

#### マウスクリックで「再生→一時停止→再開」を制御してみよう

```
<a-sphere position="0 1.25 -5" radius="1.25" color="#EF2D5E"
         animation="property: scale;
                    from: 1 1 1;
                    to: 1.5 1.5 1.5;
                    loop: true;
                    dur: 2000;dir: alternate;
                    startEvents: click;
                                         ← 開始イベント:クリック
                    pauseEvents: click; ← 一時停止イベント:クリック
                    resumeEvents: click;" ← 再開イベント:クリック
```

></a-sphere>

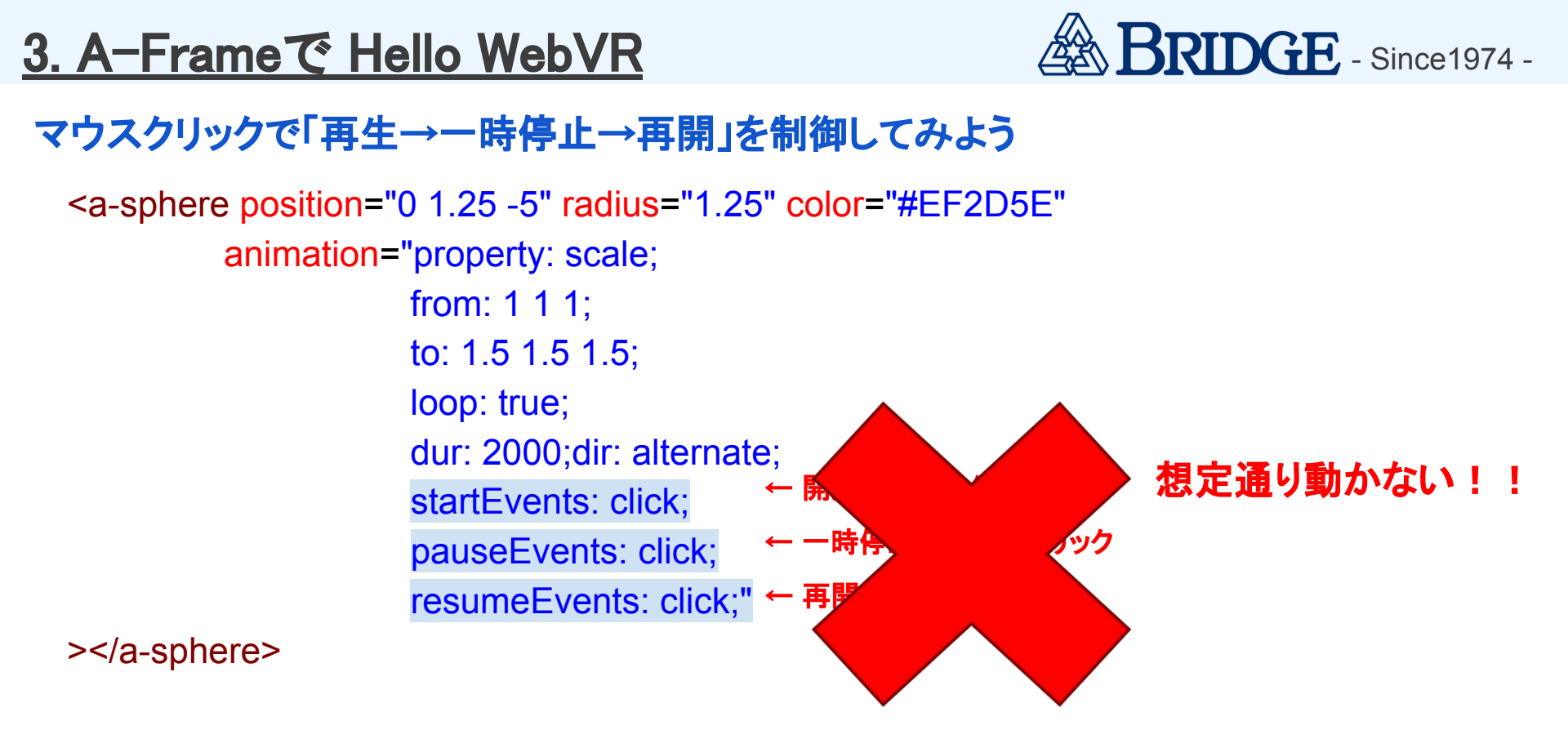

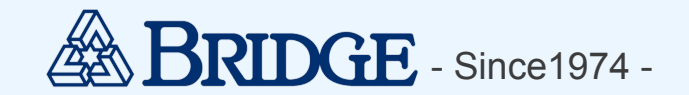

#### マウスクリックで「再生→一時停止→再開」を制御してみよう

#### ① 独自コンポーネントを定義

<script>

```
var st = 0;
        AFRAME.registerComponent('anime-control', { ← anime-control という名前でコンポーネントを定義
          init: function () {
             this.el.addEventListener('click', function (evt) { ← クリック時のイベントリスナーを登録
               if (st==0) {
                 this.emit("start")
                 st = 1:
               } else if(st==1) {
                 this.emit("pause")
                 st = 2:
               } else {
                 this.emit("resume")
                 st = 1:
             });
        });
    </script>
※本資料に記載されているロゴ、システム名称、 企業名称、 製
```

※本資料に記載されているロコ、システム名称、 企業名称、 品名称は各社の登録商標または商標です

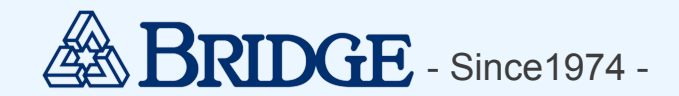

#### マウスクリックで「再生→一時停止→再開」を制御してみよう

### ② オブジェクトにコンポーネントを設定

<a-sphere position="0 1.25 -5" radius="1.25" color="#EF2D5E"

anime-control ← 独自コンポーネントを設定 animation="property: scale; from: 1 1 1; to: 1.5 1.5 1.5; loop: true; dur: 2000; dir: alternate; startEvents: start; pauseEvents: pause; resumeEvents: resume;"

← 開始/一時停止/再開イベントの設定

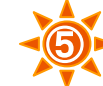

></a-sphere>

※本資料に記載されているロゴ、システム名称、 企業名称、 製品名称は各社の登録商標または商標です

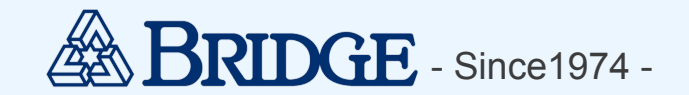

#### 視点操作(注視)でアニメーションを開始してみよう

```
<a-camera position="0 2 0" >
        <a-cursor scale="5 5 5"
            color="blue"
            position="0 0 -2"
            geometry="primitive: ring"
            fuse="true" ← 視点操作を利用する
            fuse-Timeout="1000" ← 何ミリ秒の注視でクリック扱いとするか
            ></a-cursor>
```

</a-camera>

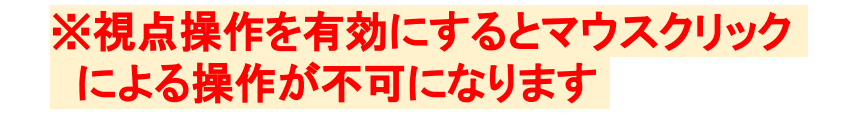

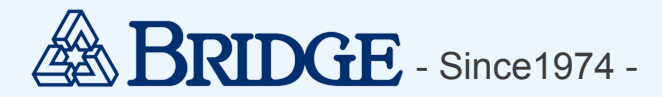

#### 視点操作(注視)でアニメーションを開始してみよう

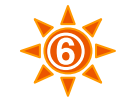

<a-camera position="0 2 0" >
<a-cursor scale="5 5 5"
color="blue"
position="0 0 -2"
geometry="primitive: ring"
fuse="true"
fuse="true"
fuse-Timeout="1000"
animation\_\_fusing="property: scale; startEvents: fusing; easing: easeInCubic; dur: 1500; from: 5 5 5; to: 0.1 0.1 0.1"
animation\_\_click="property: scale; startEvents: click; easing: easeInCubic; dur: 150; from: 0.1 0.1 0.1; to: 5 5 5"
animation\_\_mouseleave="property: scale; startEvents: mouseleave; easing: easeInCubic; dur: 500; to: 5 5 5"
</a-cursor>

#### 注視状態を分かりやすくするために、カーソルにアニメーションを追加

| animation_fusing     | : | 注視しはじめると、リングが小さくなる             |
|----------------------|---|--------------------------------|
| animation_click      |   | : 注視でクリックイベントが発生すると、リングの大きさが戻る |
| animation_mouseleave | : | 注視中に視点を外すと、リングの大きさが戻る          |

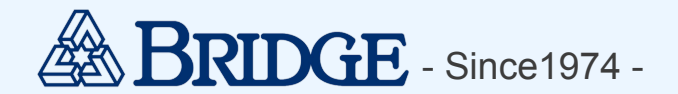

#### 自作の3Dモデルを表示してみよう

#### ※3Dモデルは Blender などの一般的ツールから作成可能!

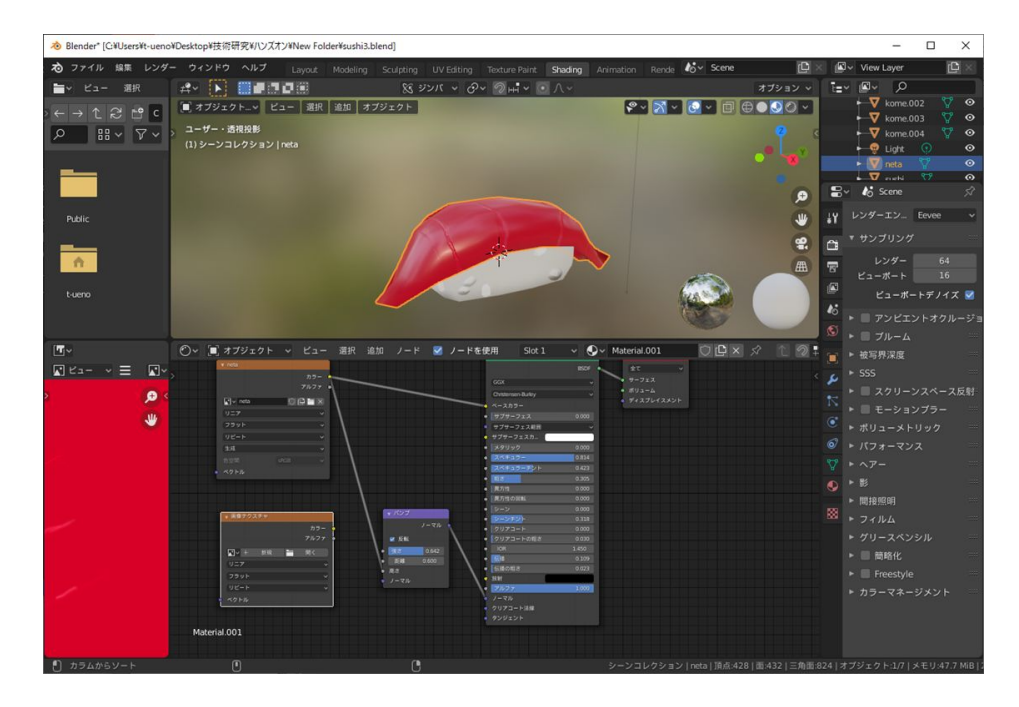

※本資料に記載されているロゴ、システム名称、 企業名称、 製品名称は各社の登録商標または商標です

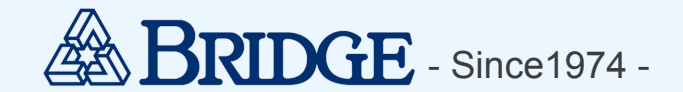

自作の3Dモデルを表示してみよう

※注意※ ローカルファイルではアセットを参照できないため、HTTPサーバが必要!

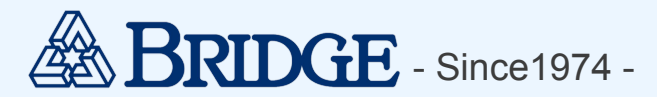

#### 自作の3Dモデルを表示してみよう

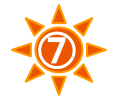

- ① 自作の3Dモデルを「アセット」として登録
  - <a-assets>
  - <a-asset-item id="sushi1" src="akami.glb"></a-asset-item>
  - <a-asset-item id="sushi2" src="tamago.glb"></a-asset-item>
  - <a-asset-item id="sushi3" src="ebi.glb"></a-asset-item>
  - </a-assets>

#### 自作の3Dモデルを表示してみよう

- ② シーンに配置
- <a-gltf-model
  - src="#sushi1"
  - position="-0.5 0.5 -3"
  - rotation="0 50 0"
  - scale="1.0 1.0 1.0"
- ></a-gltf-model>

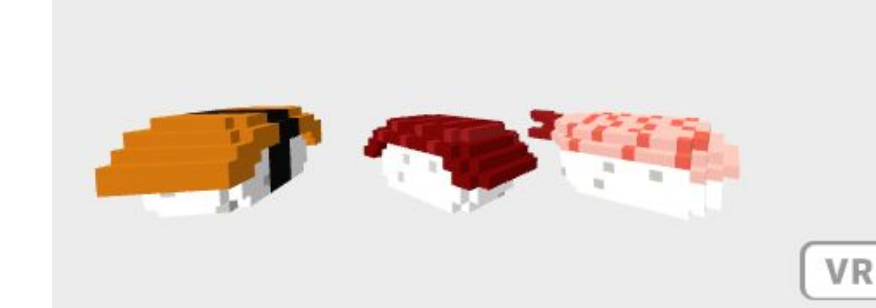

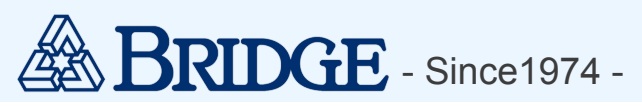

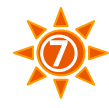

応用編(こんなこともできる!)

#### ① 物理演算ライブラリの利用

#### Ammo.js と frame-physics-system.js を利用して物理演算が可能!

| 127.0.0.1:5501/sample01.html x +                                                                                                    | -          | o ×   | □ 127.0.0.1:5501/sample01.html × +                                                                                                    | - | o × |
|----------------------------------------------------------------------------------------------------|------------|-------|----------------------------------------------------------------------------------------------------|---|-----|
| $\leftarrow$ $\rightarrow$ C (1) 127.0.0.1:5501/sample01.html                                                                                                    | A" to t= 🖻 | • • • | $\leftarrow$ $\rightarrow$ $\bigcirc$ $\bigcirc$ 127.0.0.1:5501/sample01.html A <sup>N</sup> to t                                                                                                    | Ē |     |
| Francrate<br>Ref 16.7<br>Three is - Menory<br>Torourse 0<br>Geowatries 4<br>Three, is - Render<br>Painte 8<br>Califie 820<br>Califie 820<br>Califie 820<br>Califie 15<br>Load The 225<br>Entitle 15 |            | VR    | Framerate       rst     56.6       Three.js     Manory       Tortee.js     Manory       Tortee.js     Render       Points     0       Render     Points       Points     0       Calis     0       Calis     0 |   | VR  |

※本資料に記載されているロゴ、システム名称、 企業名称、 製品名称は各社の登録商標または商標です

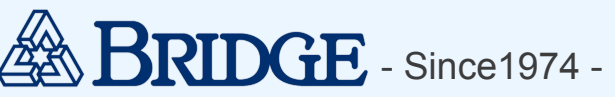

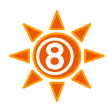

応用編(こんなこともできる!)

#### ② WebVRで迷路

#### プレイヤー(カメラ)と壁の衝突判定を実装して迷路を作成

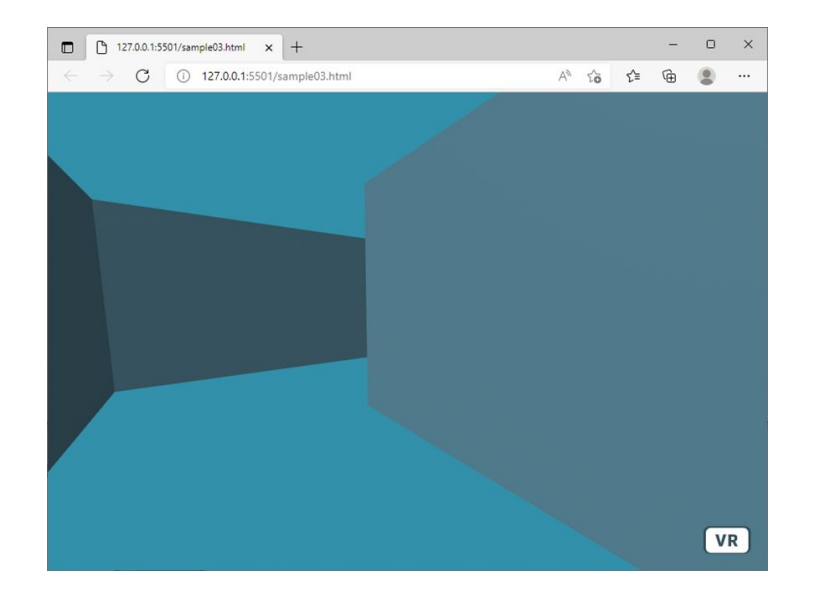

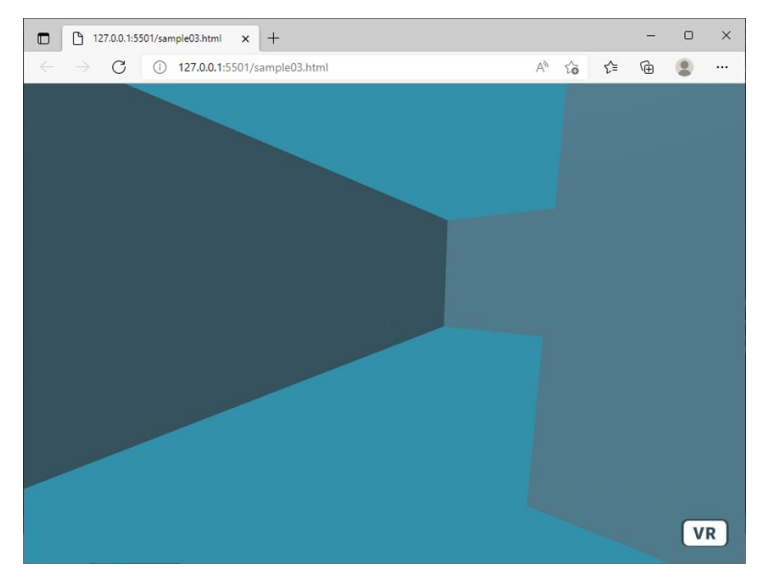

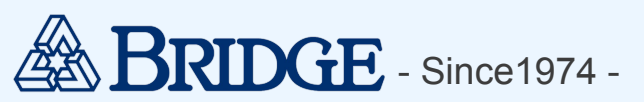

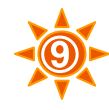

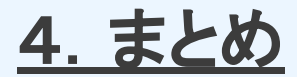

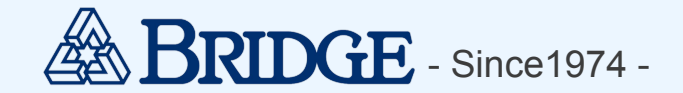

## Web-xR/ A-Frame の特徴

HTML+α なので、テキストエディタがあれば開発可能! ⇒ VRや3D開発で要求されがちな「PCスペック」を気にしなくてよい!

テキストベースで開発可能なので、VRや3Dに慣れていない技術者でもとつつきやすい!

Webアプリなので、PC・VRゴーグル・スマホなどの端末やOSを選ばない! ⇒ URLを公開すればOK!専用アプリのインストールが不要で体験できる!

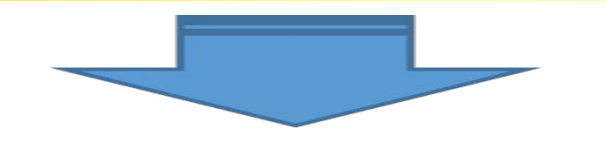

# xRの入門としてちょうどよい!!

※本資料に記載されているロゴ、システム名称、 企業名称、 製品名称は各社の登録商標または商標です

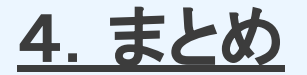

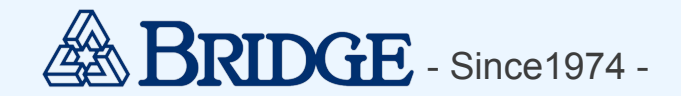

W(

# A-Frame で xR 始めてみませんか?

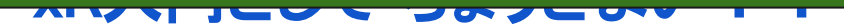

※本資料に記載されているロゴ、システム名称、 企業名称、 製 品名称は各社の登録商標または商標です

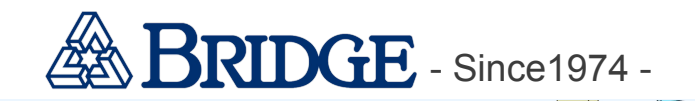

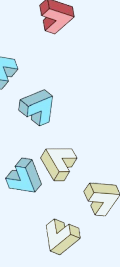

# IoT活用事例紹介

株式会社ブリッジ 荻原 宙佳 ジェン

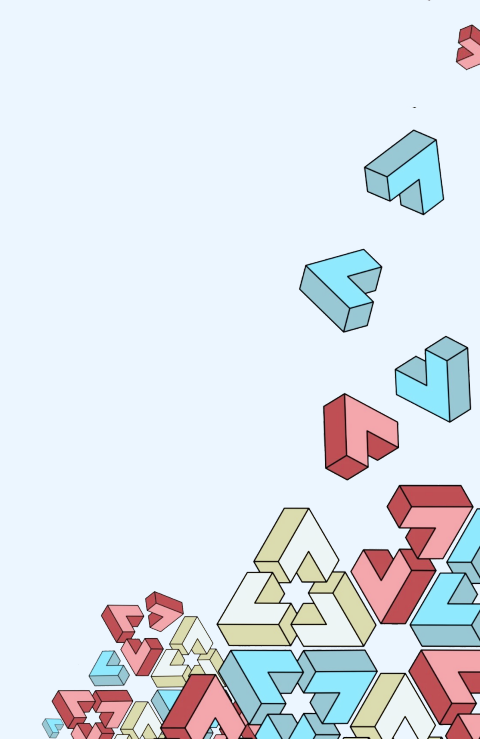

Æ

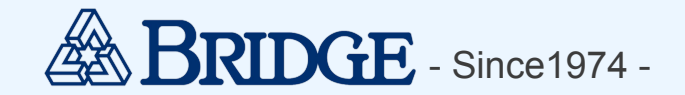

## 目次

- 1. はじめに
- 2. 抱えている問題と解決方法
- 3. ツールの構成
- 4. デモ
- 5. 実装上のポイント
- 6. まとめ

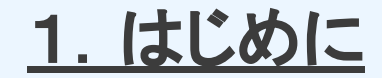

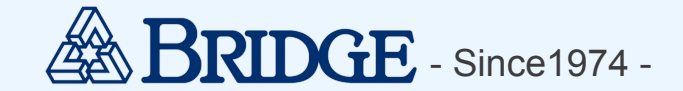

## (用語説明)IoT とは?

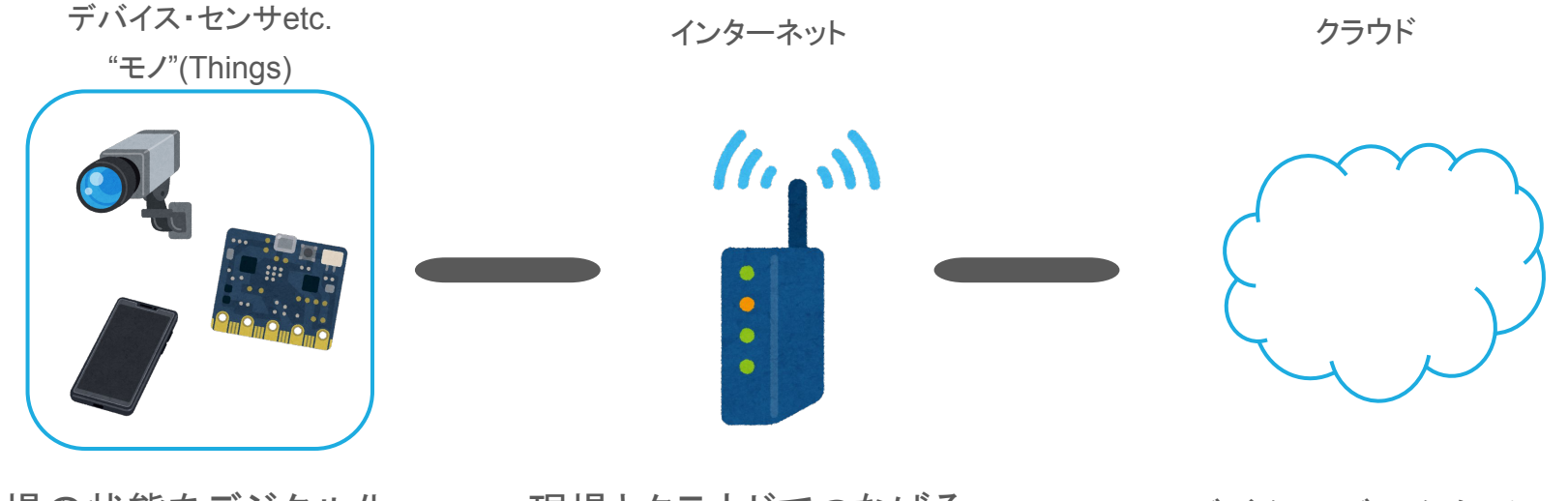

現場の状態をデジタル化

現場とクラウドでつなげる

デジタルデータを活用

※本資料に記載されているロゴ、システム名称、 企業名称、 製 品名称は各社の登録商標または商標です

<u>1. はじめに</u>

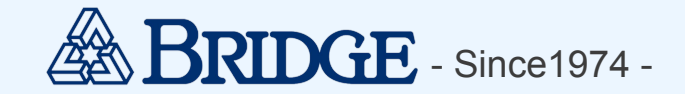

## 不便なこと、改善したいこと、ありませんか?

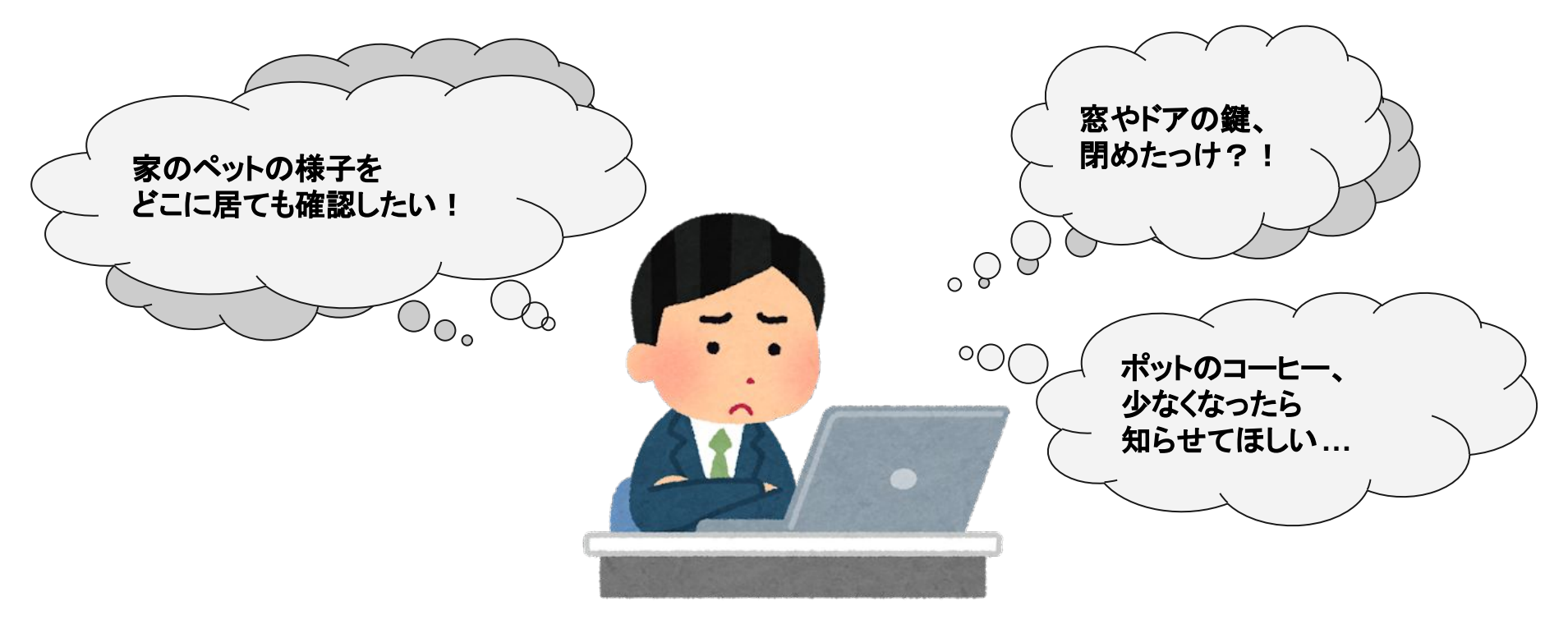

※本資料に記載されているロゴ、システム名称、 企業名称、 製 品名称は各社の登録商標または商標です

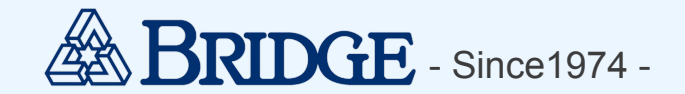

## 身の回りにある問題はIoTで解決できるかも!

弊社内にある困りごとの一部をIoTを活用して、問題解決に挑んできました。

本日はその一部を活用事例としてご紹介します!

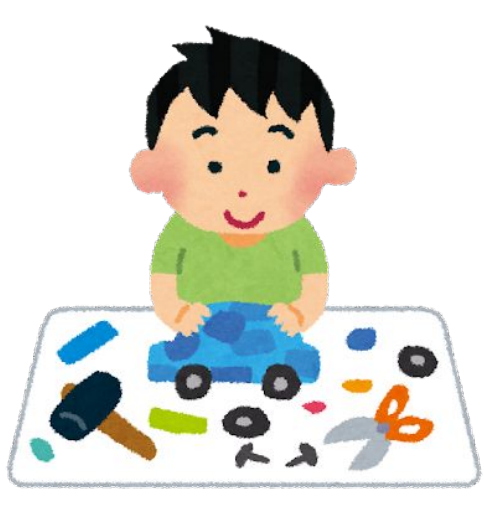

※本資料に記載されているロゴ、システム名称、 企業名称、 製 品名称は各社の登録商標または商標です

<u>1. はじめに</u>

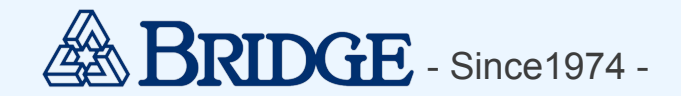

## 今まで作成してきたIoTツール

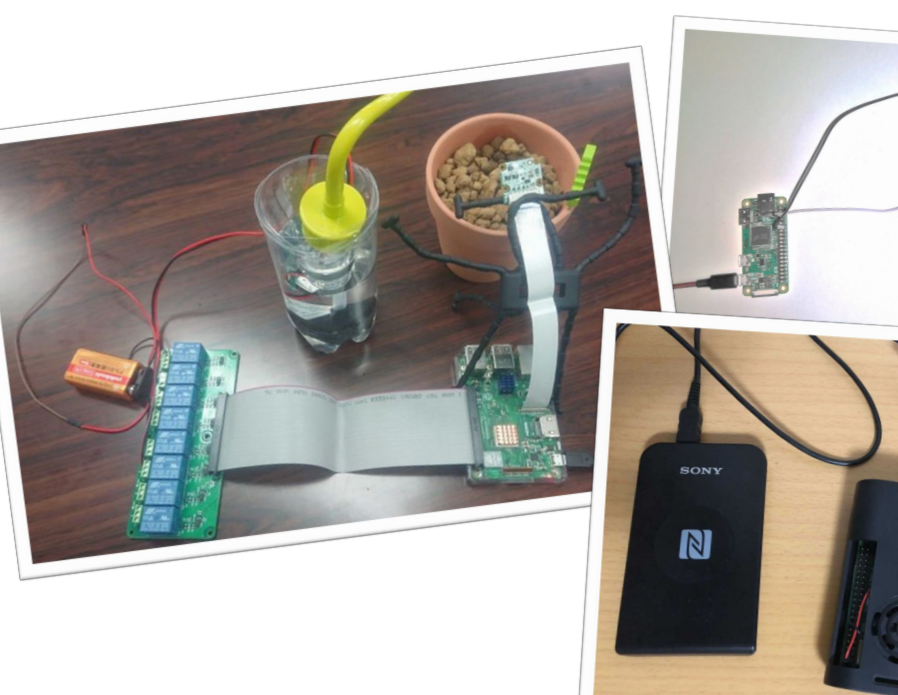

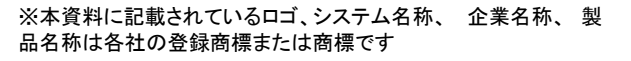

**BRIDGE** Confidential

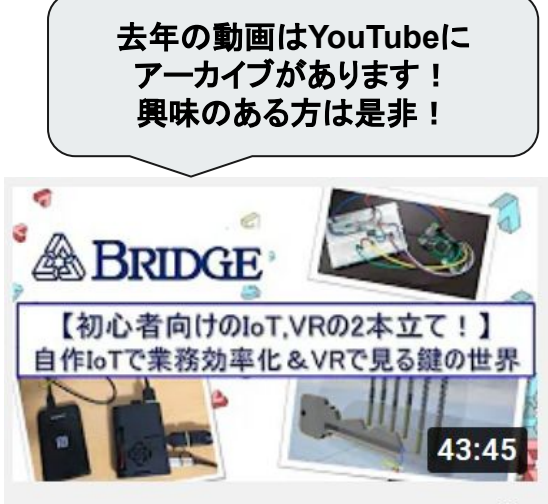

【初心者向けのloT, VRの2本 立て!】自作loTで業務効率…

https://www.youtube.com/watch?v=4QA Ue3J8DgM

<u>1. はじめに</u>

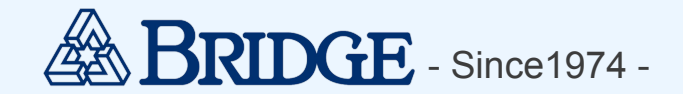

## 今まで作成してきたIoTツール

# 今年は『エアコン監視ツール』を作成!

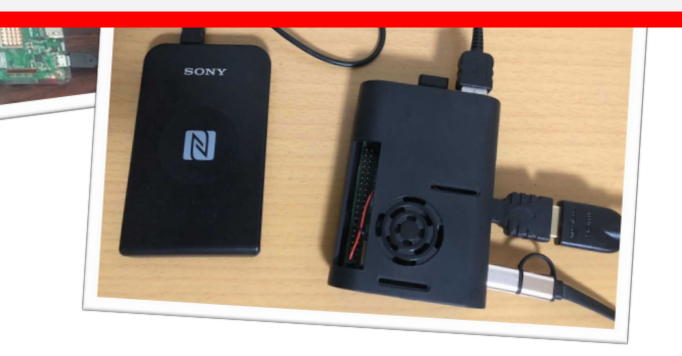

※本資料に記載されているロゴ、システム名称、 企業名称、 製品名称は各社の登録商標または商標です

**BRIDGE** Confidential

(初心者向けのloT, VRの2本

自作IoTで業務効率化&VRで見る鍵の世界

立て!】自作IoTで業務効率...

https://www.youtube.com/watch?v=4QA Ue3J8DgM

## <u>1. はじめに</u>

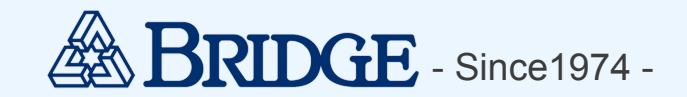

## 作成したツールの目的

【**監視対象】** ・サーバー室のエアコン×2台

#### 【ツールの目的】

・目視(カメラ)と温度計を使ってエアコンが正常に動いているか、
 どこからでも確認できる

#### 【ツールを作った背景】

・リモートワークが主流になり、出社する機会が減少
 ⇒エアコンの稼働状況+室内を簡単に見れるツールを開発

#### 【備考】

- ・既にエアコン監視ツールはある
- ・今回チャレンジしたのは、現行版の改良

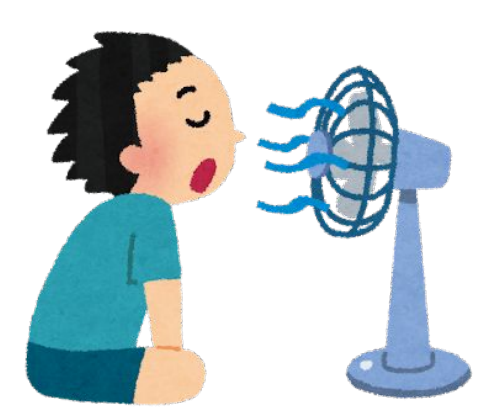

<u>1. はじめに</u>

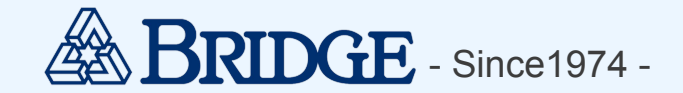

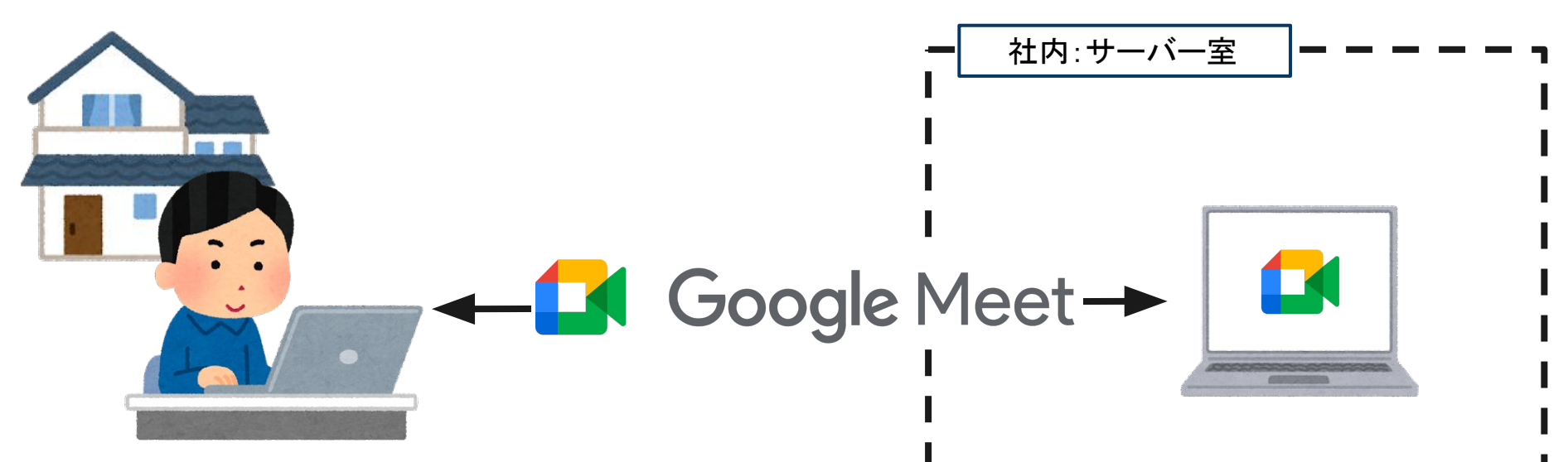

<u>1. はじめに</u>

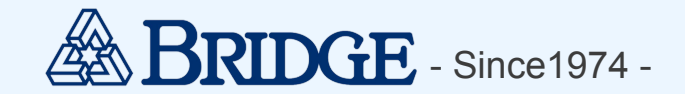

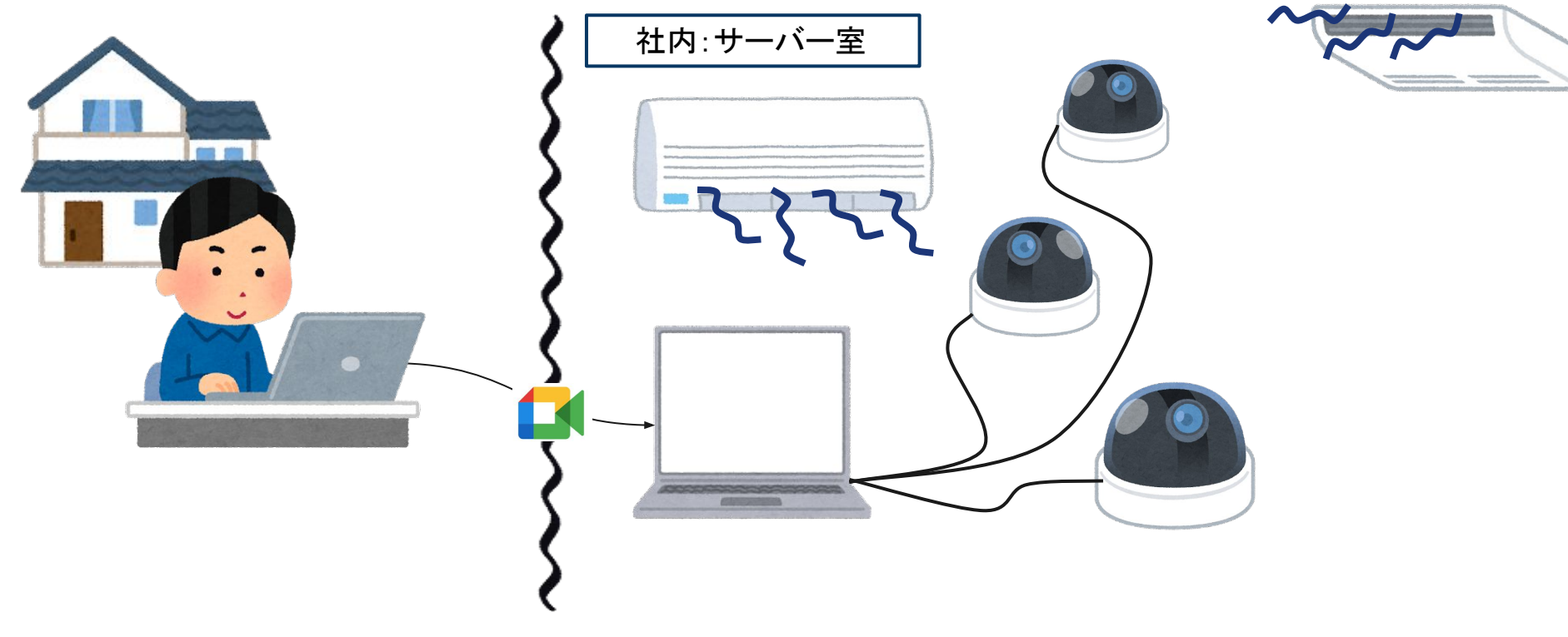

<u>1. はじめに</u>

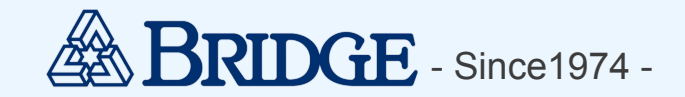

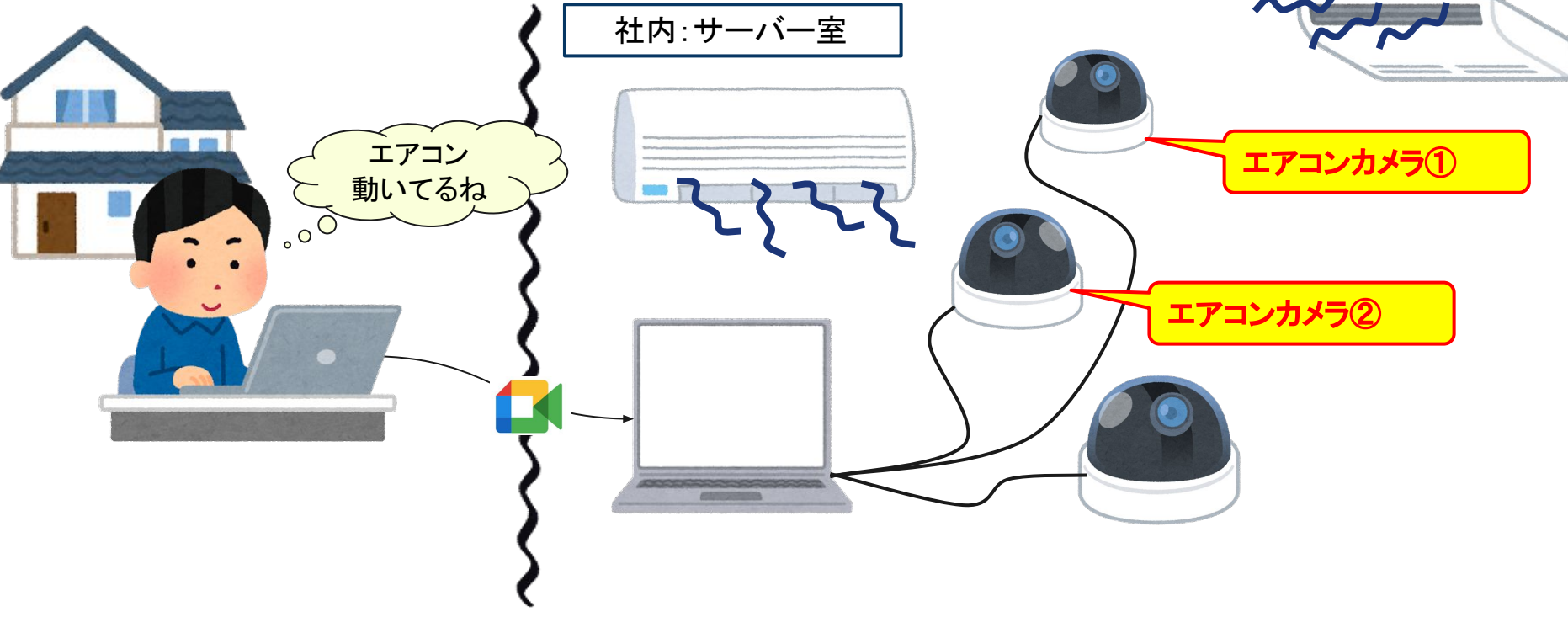

※本資料に記載されているロゴ、システム名称、 企業名称、 製 品名称は各社の登録商標または商標です

<u>1. はじめに</u>

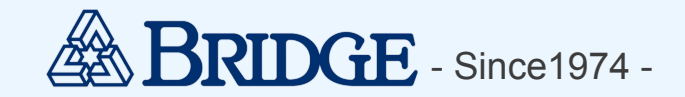

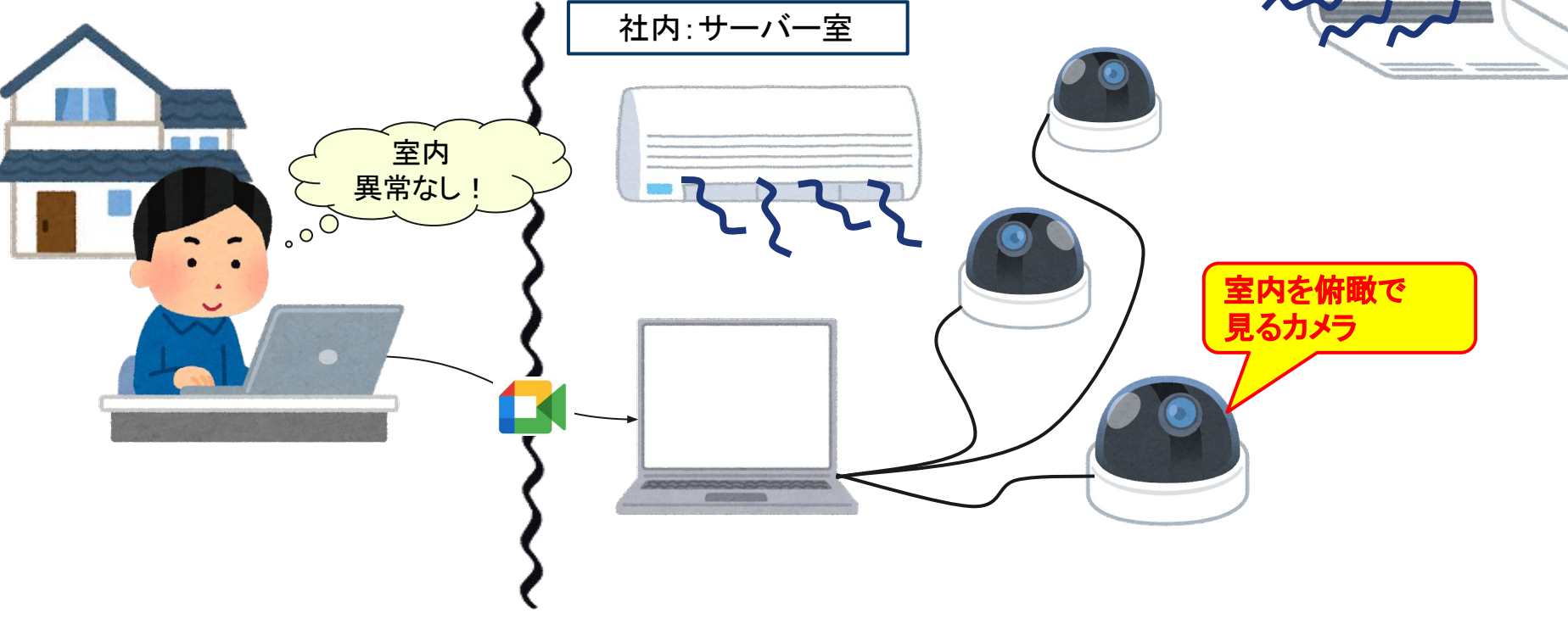

<u>1. はじめに</u>

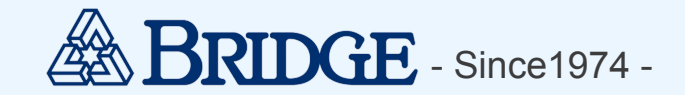

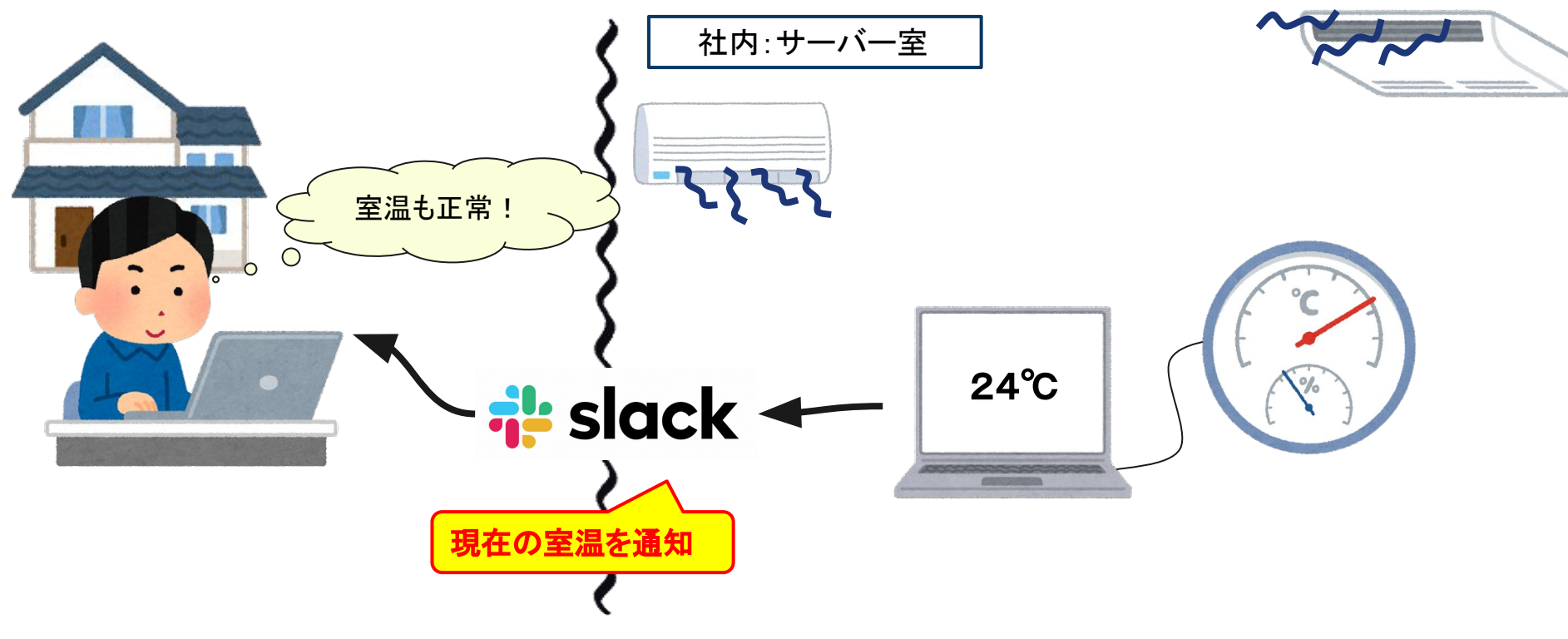

※本資料に記載されているロゴ、システム名称、 企業名称、 製 品名称は各社の登録商標または商標です

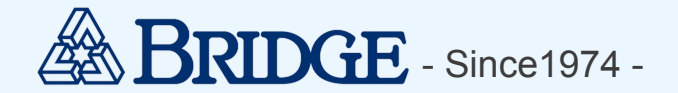

## 抱えている問題

①意図しないタイミングで再起動される(例:Windows Update等)

- 定期的に様子を見に行く必要があり、手間がかかる
- 再起動してしまうと、設定のために出社しなくてはいけない

②PCにUSBカメラを3台接続しているためか、処理落ちしている

- 映像が乱れてしまう

③<br />
設置用スペース<br />
を取られてしまう

- スペースが限られているので、なるべく小型化したい

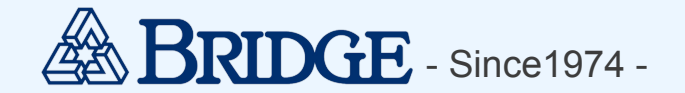

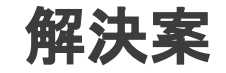

#### ①意図しないタイミングで再起動される(例:Windows Update等) ⇒ラズパイであれば、勝手に再起動されない想定

②PCにUSBカメラを3台接続しているためか、処理落ちしている
 ⇒処理落ちしないように、実装面でカバー

③設置用スペースを取られてしまう ⇒ラズパイを使うことで、省スペース

PCよりも使用する電力が少ないので、省エネにも!

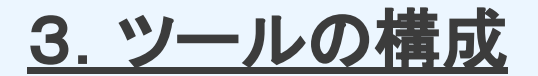

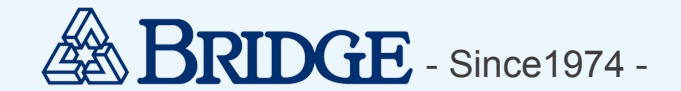

構成(部品)

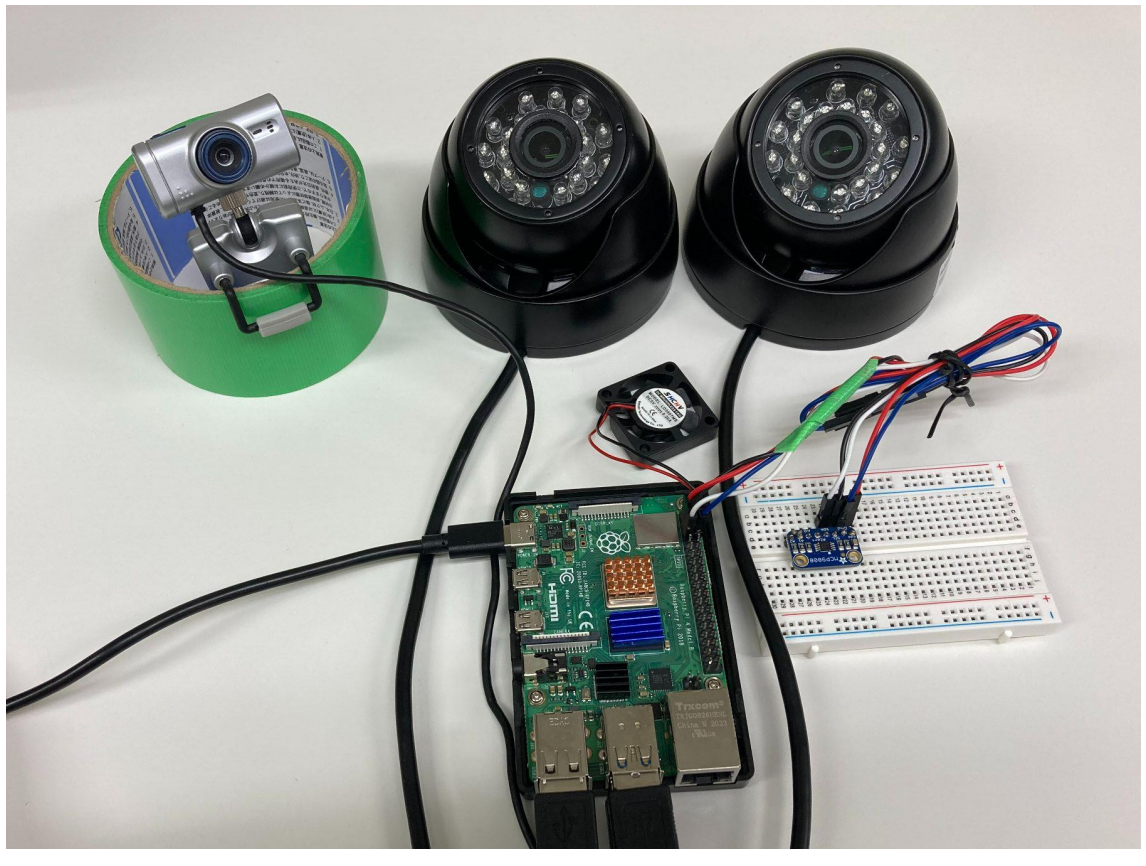

※本資料に記載されているロゴ、システム名称、 企業名称、 製 品名称は各社の登録商標または商標です

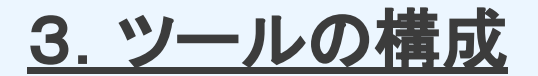

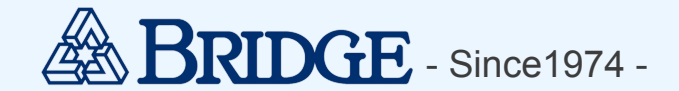

構成(部品)

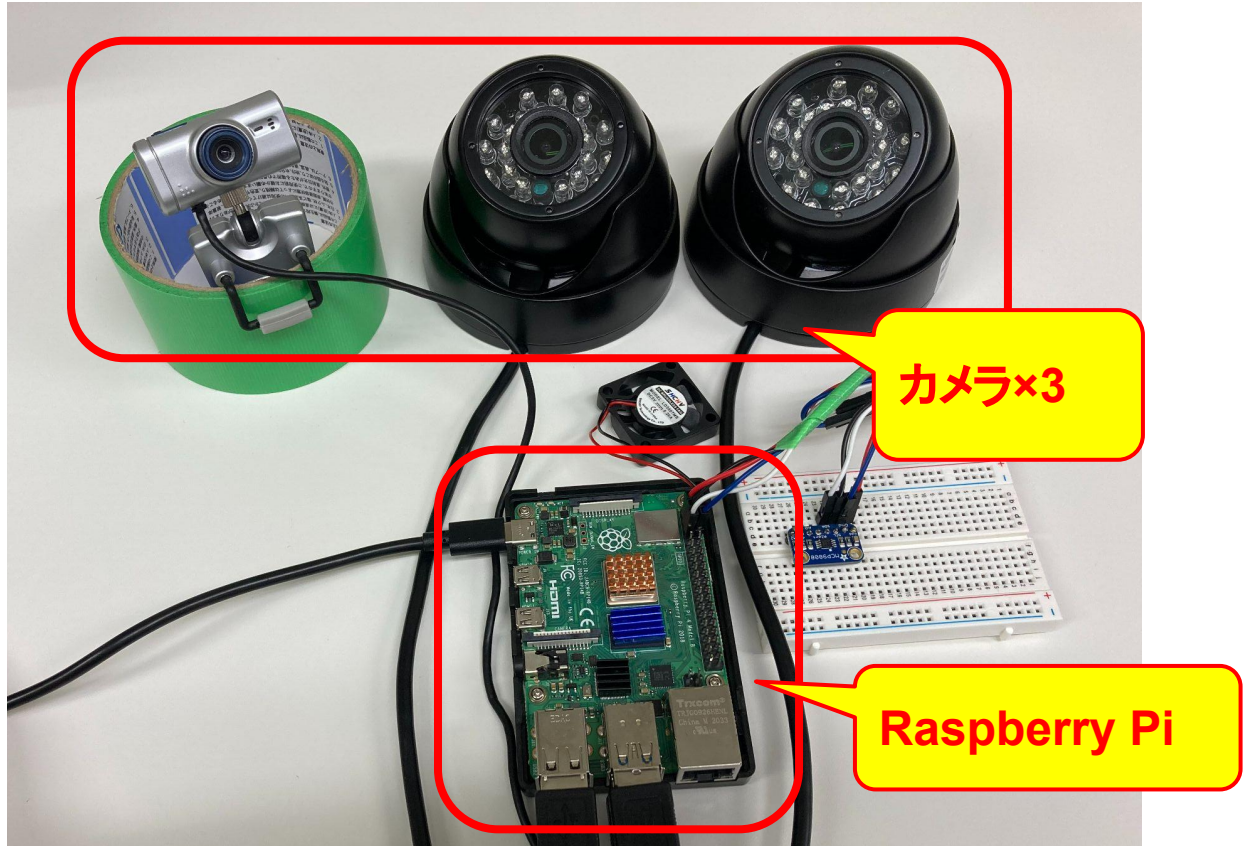

※本資料に記載されているロゴ、システム名称、 企業名称、 製 品名称は各社の登録商標または商標です

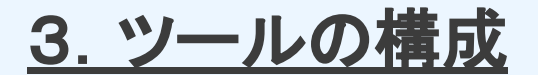

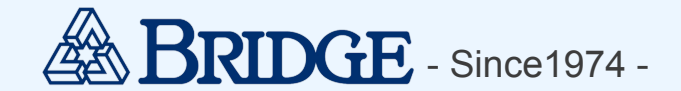

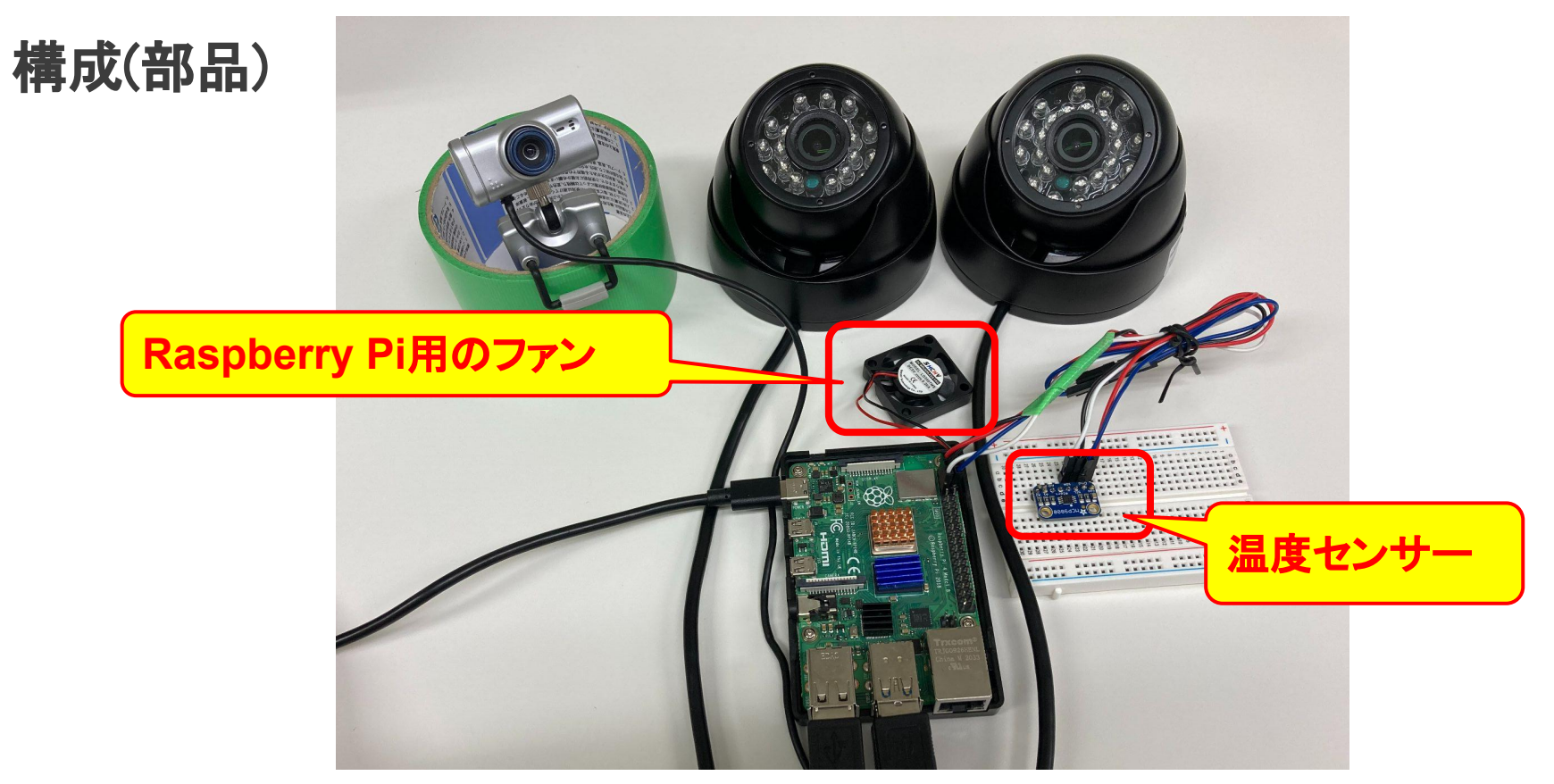

※本資料に記載されているロゴ、システム名称、 企業名称、 製 品名称は各社の登録商標または商標です

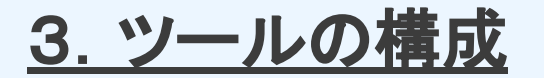

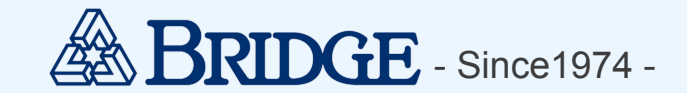

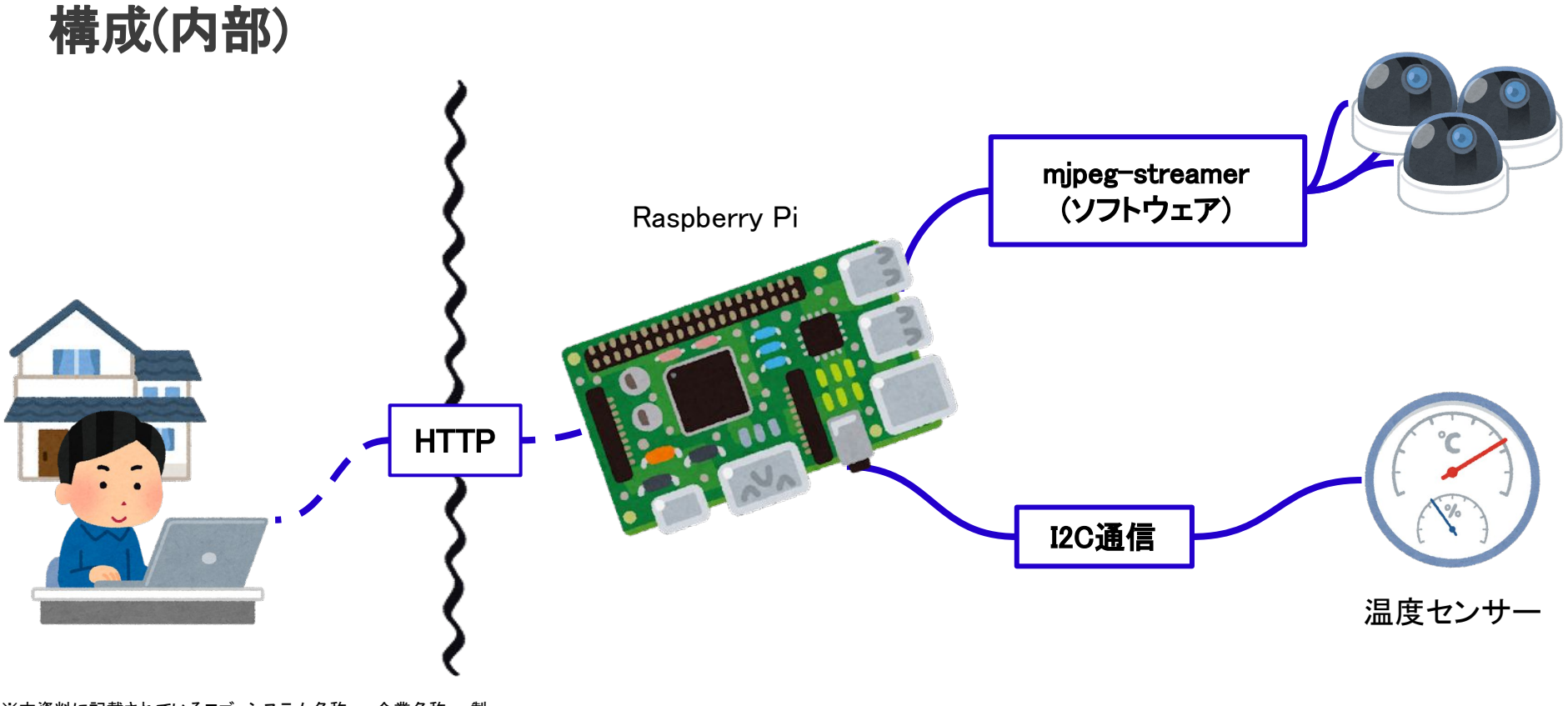

※本資料に記載されているロゴ、システム名称、 企業名称、 製 品名称は各社の登録商標または商標です

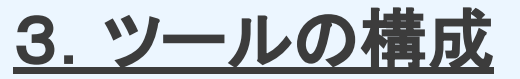

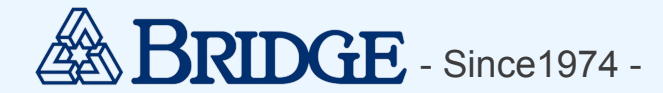

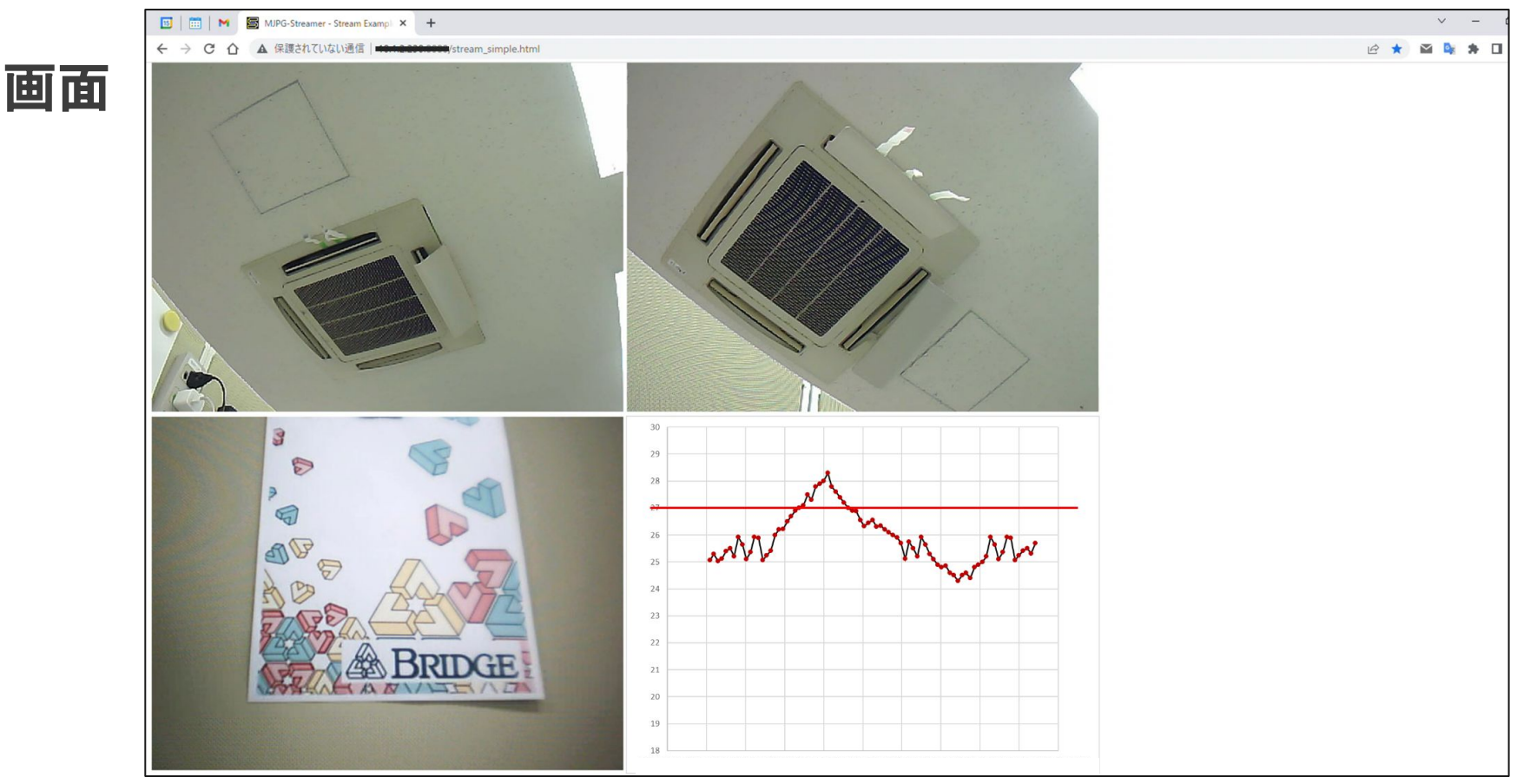

※本資料に記載されているロゴ、システム名称、 企業名称、 製 品名称は各社の登録商標または商標です

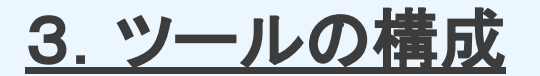

# RaspberryPi 🥳

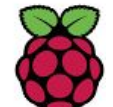

- ・通称:ラズパイ
- ・使用モデル:Raspberry Pi 4(メモリ:4GB)
- 【Raspberry Pi でできること】

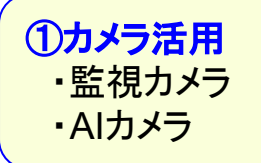

**②プログラミング** • Python Scratch

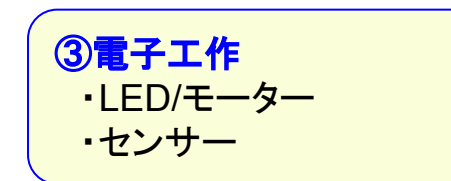

④サーバー ・Webサーバー ・ファイルサーバー

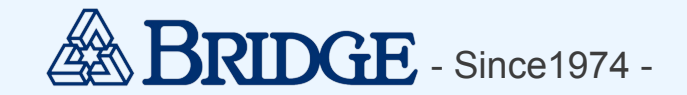

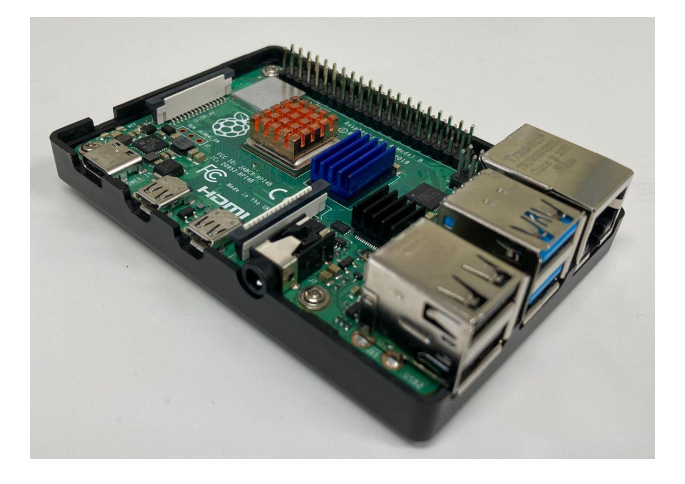

(5)ゲーム ・MINE CRAFT(ラズパイ版)

※本資料に記載されているロゴ、システム名称、 企業名称、 製 品名称は各社の登録商標または商標です

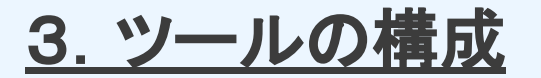

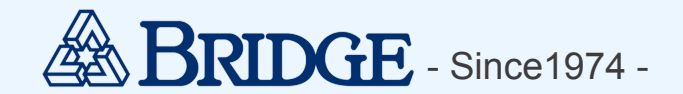

## MCP9808(温度センサー)

- 高精度な温度センサー
- ・シンプルな制御でRaspberry Piでも使用可能(I2C通信)
- •範囲 :-40°C~+125°C
- ▪標準精度:0.25℃
- ・用途 : 工業用冷凍機, 冷蔵庫
   食品加工
   PC, 家電, ポータブルデバイス等の温度管理

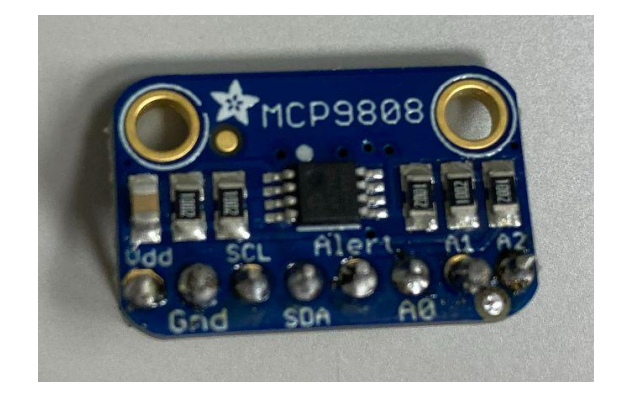

ガイド: <u>https://learn.adafruit.com/adafruit-mcp9808-precision-i2c-temperature-sensor-guide</u>

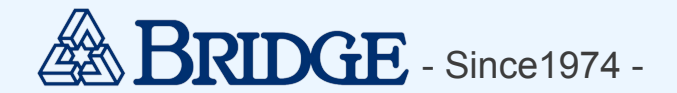

#### mjpg-streamer

・ラズパイでカメラの映像をストリーミング配信するためのソフトウェア ・Webカメラ1台であれば、インストール,起動シェルの実行ですぐ使える ・カメラの画質の指定は、起動シェルを一部修正するだけでOK

#### 【仕組み】

①Raspberry Pi上でWEBサーバーを立ち上げる②カメラ画像を投影

GitHub:<u>https://github.com/jacksonliam/mjpg-streame</u>r

| 🔄 MJPG-streamer ☆ WeblOPi                                                   | ☆ Webiopi(ソケット送信) 📒 ラズベリーパイ 📒 Webiopi 📒 python 📒 mjpeg-streamer 📙 C言語 | $\sim$ |
|-----------------------------------------------------------------------------|-----------------------------------------------------------------------|--------|
| MJPG-Streamer<br>Demo Pages<br>a resource-friendly streaming<br>application | Source snippet <ing ?actionstream"="" srcs".=""></ing>                | ^      |
| Home                                                                        | € ▲ ₽                                                                 |        |
| Static                                                                      |                                                                       |        |
| Stream                                                                      |                                                                       |        |
| Java                                                                        |                                                                       |        |
| Javascript                                                                  |                                                                       |        |
| VideoLAN                                                                    |                                                                       |        |
| Control                                                                     |                                                                       |        |
| Version info:<br>v0.1 (0kt 22, 2007)                                        |                                                                       |        |
|                                                                             |                                                                       |        |
|                                                                             | © The MJPG-streamer team   Design by Andreas Viklund                  |        |

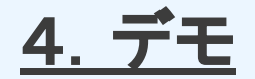

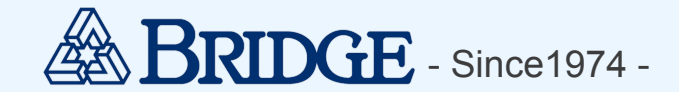

デモ

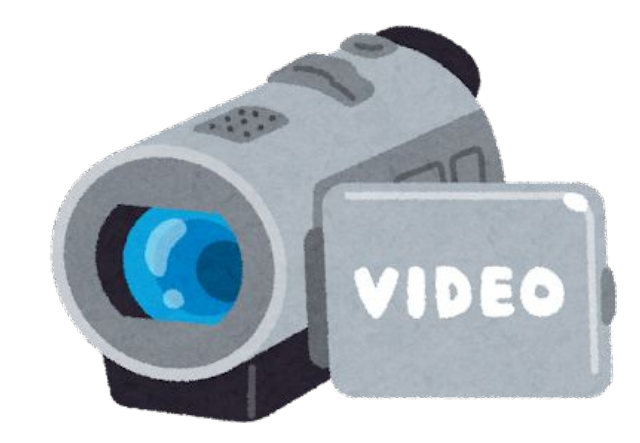

※本資料に記載されているロゴ、システム名称、 企業名称、 製 品名称は各社の登録商標または商標です

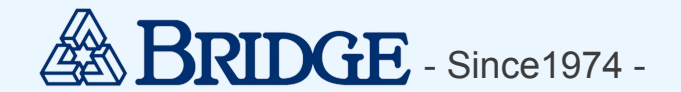

## 実装上のポイント(躓きポイント)

# ・複数台のカメラをラズパイに接続、ストリーミング配信したい場合、 mjpg-streamerの起動シェルに修正が必要

・温度はセンサーから送られてくる、イトデータを加工する必要あり

※参考URL: https://www.pentacreation.com/blog/2016/12/161214.html

SDカードは寿命があるため、データが壊れてしまう可能性がある
 ⇒短期動かす(開発中)場合は、SDカード
 ⇒長期間動かす(運用)場合は、USBにデータ移行するのがおすすめ

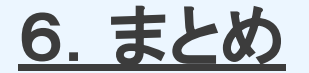

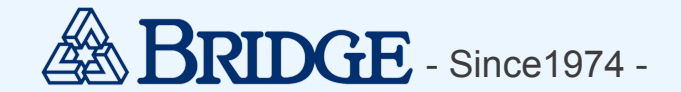

まとめ

IoTは問題解決するための手段になる!

- 監視カメラであれば、2時間程度で作成できる

⇒身近な問題はIoTでお手軽に解決できるかも?

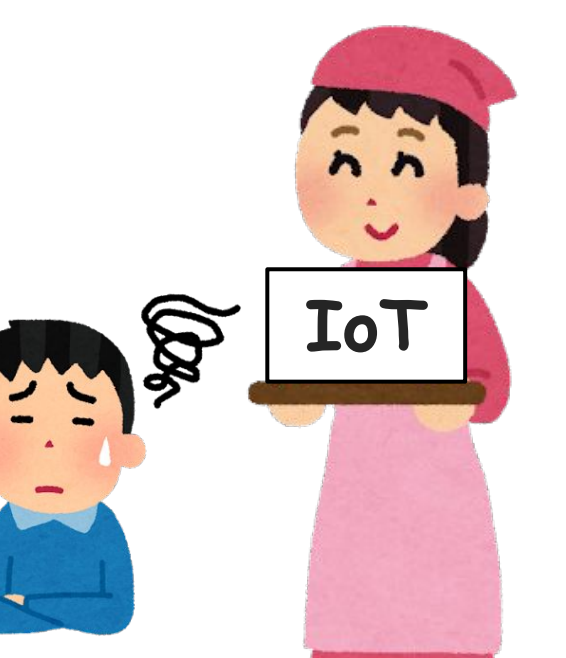

※本資料に記載されているロゴ、システム名称、 企業名称、 製 品名称は各社の登録商標または商標です

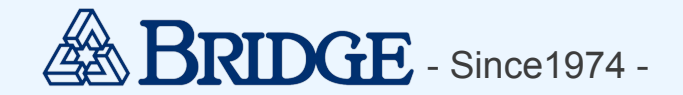

## おわりに

弊社は、積極的に技術研鑽に取り組んでいます。

#### 今後も、このような場で研究成果を発表していきますので、

ブリッジを見かけた際は、是非、覗いてみてください!!

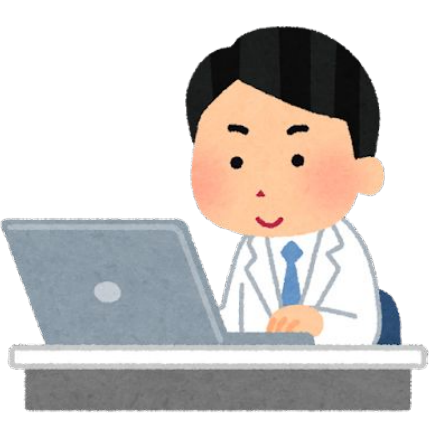

※本資料に記載されているロゴ、システム名称、 企業名称、 製 品名称は各社の登録商標または商標です

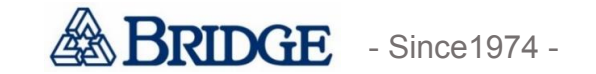

# 株式会社ごりりジ BRIDGE to the brilliant tomorrow